## 八光熱風発生機

# HAP2000シリーズ

HAP2031(F)/2051(F)/2076(F) HAP2081(F)/2101(F) HAP2151H(F)/2201H(F) HAP2301H(F)/2402H(F) HAP2052T/2102T

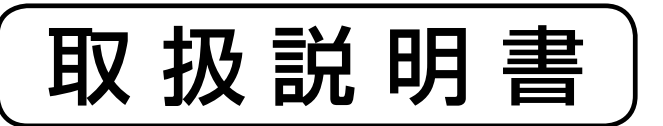

お買いあげいただき、ありがとうございます

お使いになる前に、この「取扱説明書」をお読 みください。お読みになった後は、後日お役に 立つ事もありますので、必ず保管してください。

商品が届きましたら次の事項を確認してください

・ご注文の商品と違いがないか、銘板を確認してください。 ・輸送中の事故等で、破損、変形していないか確認してください。 ・ボルトやナット等に緩みがないか確認してください。

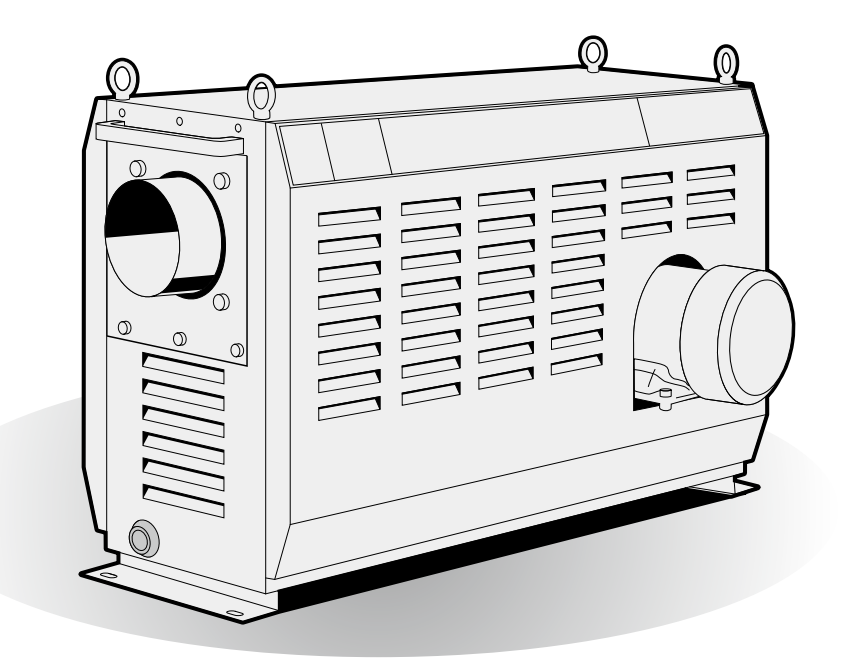

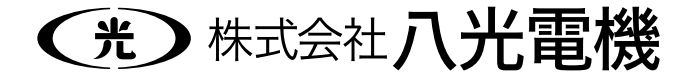

1

| ○ <b>安 全</b><br>重要安全情報······ 2<br>安全上のご注意······ 3                                                 |
|---------------------------------------------------------------------------------------------------|
| <ul> <li>○概要</li> <li>主な仕様・・・・・・・・・・・・・・・・・・・・・・・・・・・・・・・・・・・・</li></ul>                          |
| ○各部の名称<br>本 体・・・・・・・・・・・・・・・・・・・・・・・・・・・・・・・・・・・・                                                 |
| <ul> <li>○据付</li> <li>設置場所・・・・・・・・・・・・・・・・・・・・・・・・・・・・・・・・・・・・</li></ul>                          |
| 送風運転・熱風運転・・・・・・・・・・・・・・・・・・・・・・・・・・・・・・・・                                                         |
| <ul> <li>コントローラー</li> <li>操作方法概要・・・・・・・・・・・・・・・・・・・・・・・・・・・・・・・・・・・・</li></ul>                    |
| ○異常発生時の動作・・・・・・・・・・・・・・・・・・・・・・・・・20                                                              |
| ○トラブル対策・・・・・・・・・・・・・・・・・・・・・・・・・・・・・・21                                                           |
| ○ <b>メンテナンス</b><br>日常点検・整備・・・・・・・・・・・・・・・・・・・・・・・・・・・22<br>保管について・・・・・・・・・・・・・・・・・・・・・・・・・・・・・・22 |
| <ul> <li>〇資料</li> <li>外部制御端子台結線例・・・・・・・・・・・・・・・・・・・・・・・・・・・・・・・・・・・・</li></ul>                    |
|                                                                                                   |

○まえがき・・・・・2

## まえがき

本書は、八光熱風発生機「HAP2000シリーズ」の設置、操作、点検および整備の方法について説 明しています。「HAP2000シリーズ」を操作する前に、本書をよく読んで、十分に理解してから 正しくお使いください。

本書は、わからないことがあったときにいつでも読むことができるように、製品の近くに必ず保管してください。また本書が紛失、汚損などによって読めなくなったときは当社にご連絡ください。

## 重要安全情報

八光熱風発生機「HAP2000 シリーズ」の取扱いに当たっては、本書をよく読んで理解し、本書の指示 に従ってください。

八光熱風発生機「HAP2000 シリーズ」は、高温の熱風を発生させるために、火傷の恐れのある高温部、 巻き込みの恐れのある作動部、感電の恐れのある高電圧部を含んでいます。これらは適切な方法により取 扱われない場合、死傷事故や火災などの被害を引き起こす可能性があります。

当社にとって、潜在的なあらゆる危険性をすべて予想することは、大変困難な事ですが、本書には知りう る限りの危険性を記載してあります。本書に記載した警告や指示を守ることにより安全はより確実なも のとなります。

危険性に関する警告は、次の3段階に区分して表示し、製品本体に貼り付けた警告ラベル、および本書に より提供してあります。

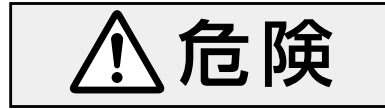

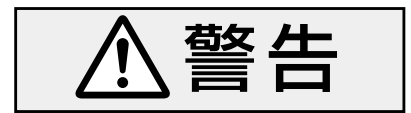

注意

指示に従わなかった場合に、死亡または重傷を負うことになるものを示します。

指示に従わなかった場合に、死亡または重傷を負う恐れがあ るものを示します。

指示に従わなかった場合に、負傷または物的損害を生じる恐れがあるものを示します。

なお、八光熱風発生機「HAP2000シリーズ」を当社に相談なく改造したり、本書に説明のない修理を行う ことは、安全に関して重大な影響を及ぼす恐れがあります。絶対に勝手な改造や修理を行わないでください。 安全上のご注意

(必ずお守りください)

## ⚠危険

## ●爆発性ガス、可燃性ガスの加熱

### およびこれらガス雰囲気中では使用しない

本装置は防爆の仕様ではありません。爆発性ガス、可燃性ガスの加熱、および これらガス雰囲気中では絶対に使用しないでください。火災・爆発事故の原因 になります。

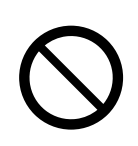

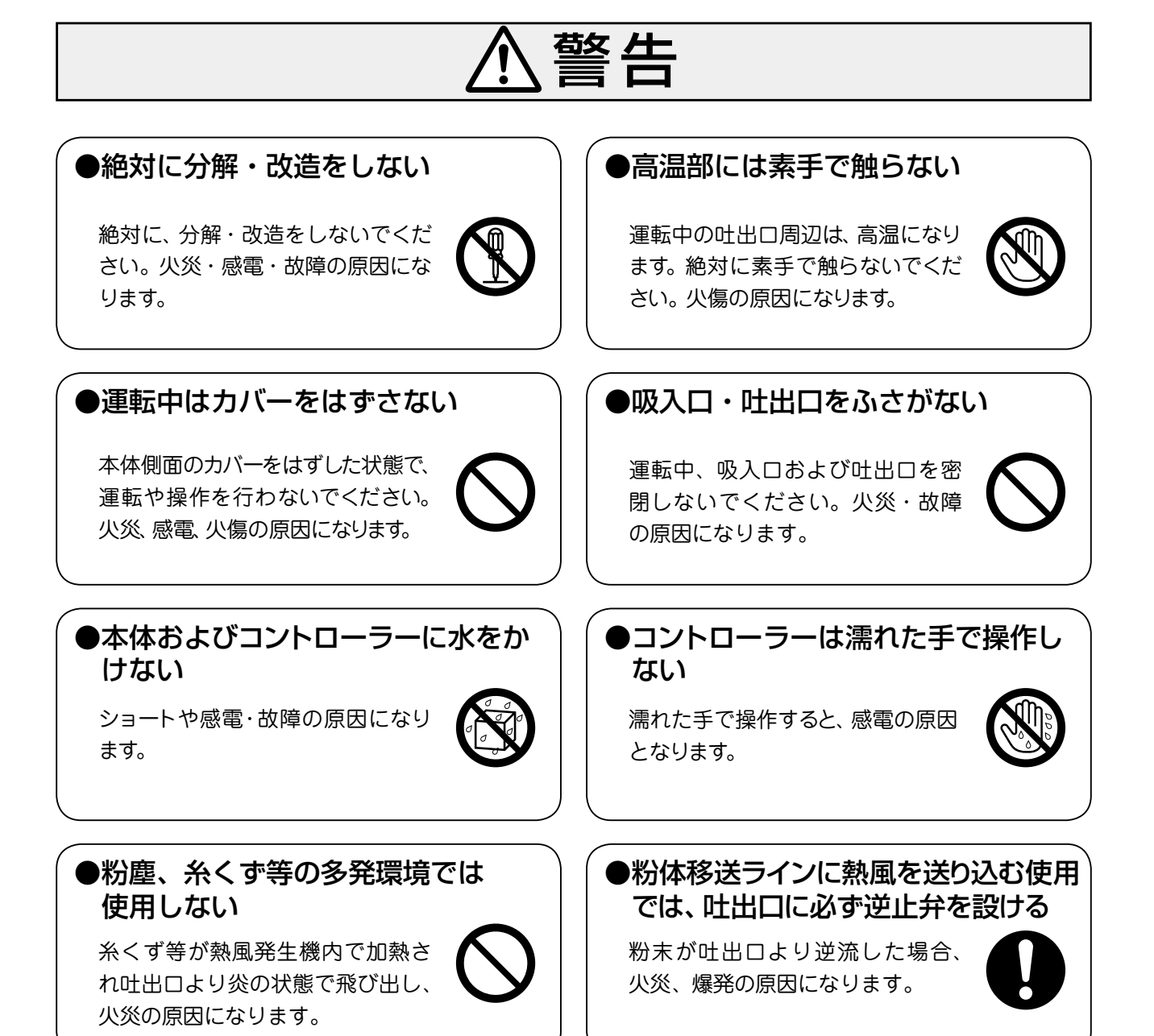

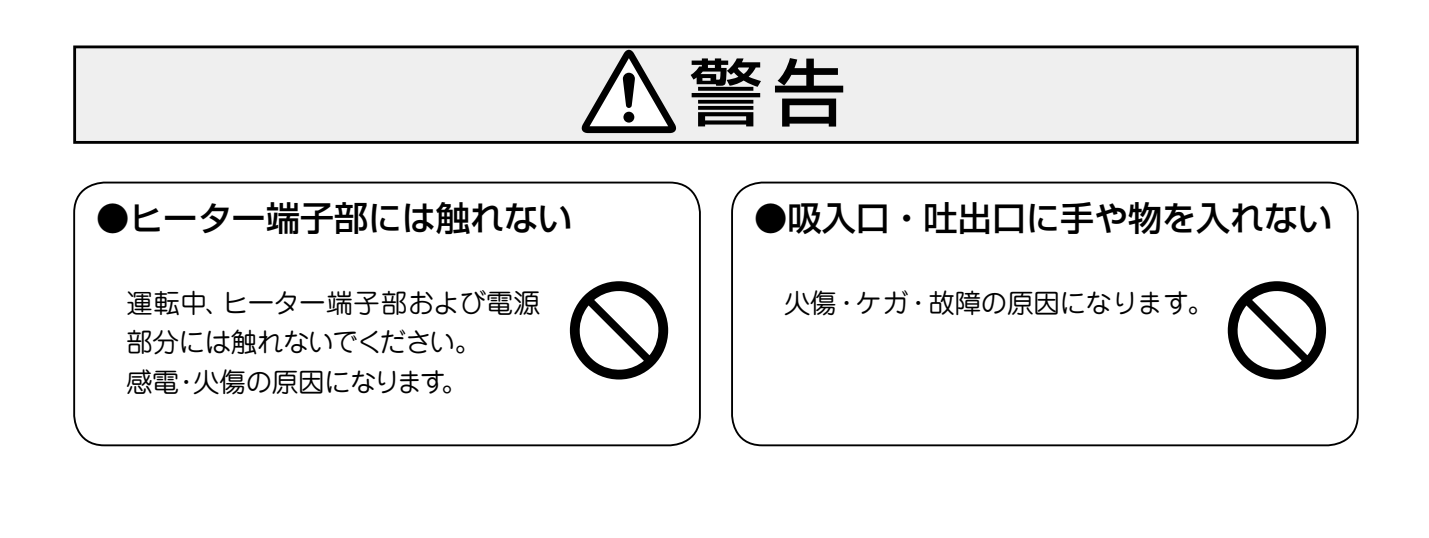

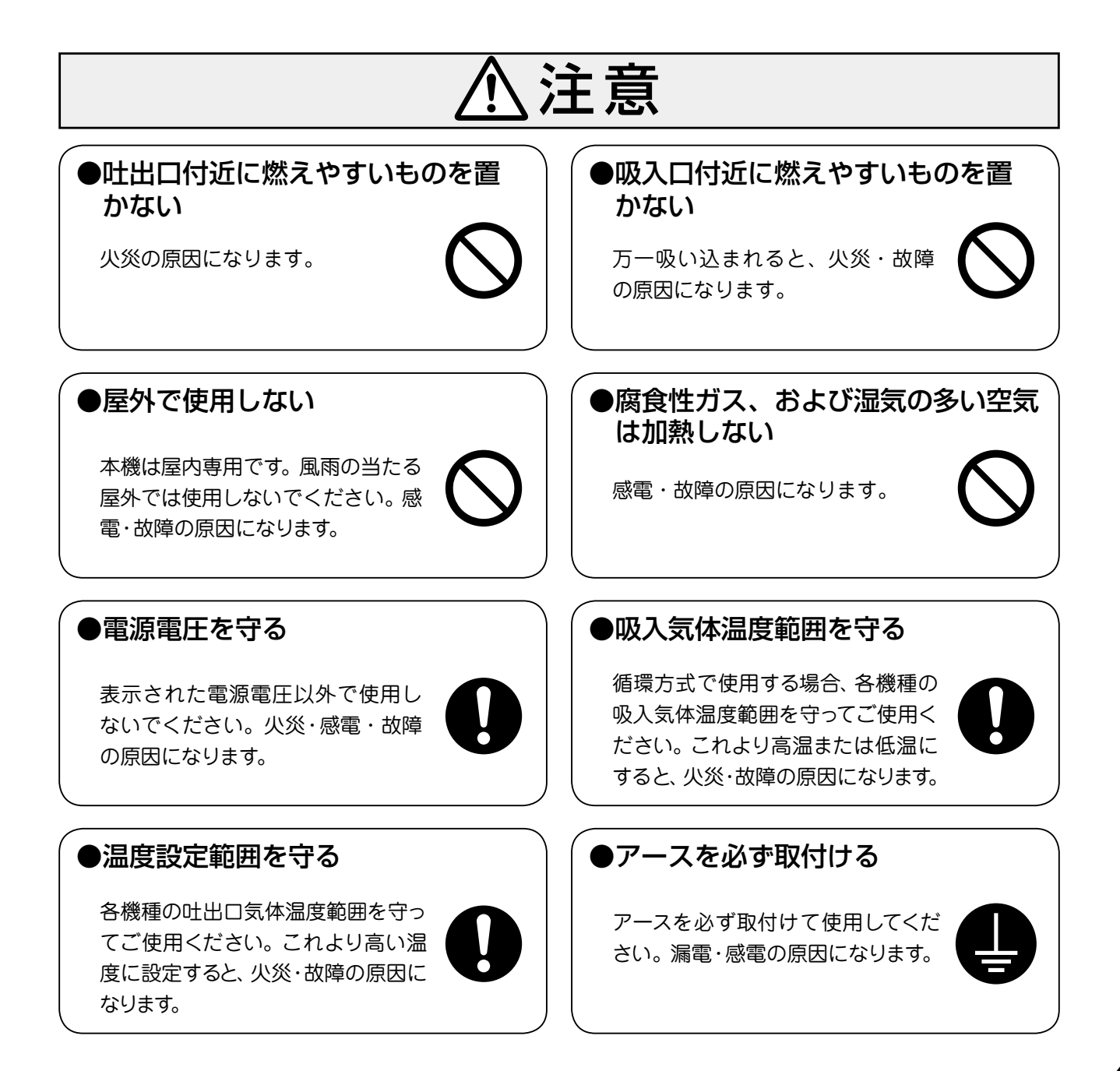

概

《主な仕様》

## HAP2000 シリーズ

••

|                      | 刵     |       | 番          | HAP2031                                                                                  | HAP2051          | HAP2076             | HAP2081                                                                                  | HAP2101                    |  |
|----------------------|-------|-------|------------|------------------------------------------------------------------------------------------|------------------|---------------------|------------------------------------------------------------------------------------------|----------------------------|--|
| i                    | 商品    | ⊐ -   | - K        | 00700210                                                                                 | 00700220         | 00700230            | 00700240                                                                                 | 00700250                   |  |
|                      | Ē     |       | 源          |                                                                                          |                  | 三相 200V(50/60       | Hz)                                                                                      |                            |  |
| i                    | 総     | 容     | 量          | 3.2 kW                                                                                   | 5.2 kW           | 7.7 kW              | 8.3 kW                                                                                   | 10.3 kW                    |  |
|                      | ヒータ   | — 署   | 量          | 3 kW                                                                                     | 5 kW             | 7.5 kW              | 8 kW                                                                                     | 10 kW                      |  |
|                      | 计出口気  | 体温度   | 度範囲        |                                                                                          |                  | 常温~350℃*            | 1                                                                                        |                            |  |
|                      | 温 度 制 | 刂御    | 方 式        |                                                                                          |                  | PID制御(SSR駆          | 動)                                                                                       |                            |  |
| 風量(50/60Hz)参考值       |       |       |            | 4.0 / 4.8 m³/min(ダンパー全開)<br>3.2 / 3.8 m³/min(ダンパー 2/3 開)<br>2.0 / 2.4 m³/min(ダンパー 1/3 開) |                  |                     | 6.7 / 7.8 m³/min(ダンパー全開)<br>5.7 / 6.6 m³/min(ダンパー 2/3 開)<br>3.6 / 4.3 m³/min(ダンパー 1/3 開) |                            |  |
|                      | 風量調   | 周 整 [ | 方 式        | 可動式ダンパーにて吸入量を調整                                                                          |                  |                     |                                                                                          |                            |  |
|                      | 吸 入   |       | 径          |                                                                                          |                  |                     | <i>ϕ</i> 100 mm (可動式                                                                     | 板ダンパー付属)                   |  |
|                      | 吐 出   |       | 径          | $\phi$ 73 mmステンレスパイプ                                                                     |                  |                     | ∲98 mmステンレスパイプ                                                                           |                            |  |
|                      | 吸入気   | 〔体:   | 温 度        | −10°C ~ 230°C                                                                            |                  |                     |                                                                                          |                            |  |
| 送                    | 最大風   | .量(50 | )/60Hz)    |                                                                                          | 5.4 / 6.2 m³/min |                     |                                                                                          | .4 m³/min                  |  |
| 風                    | 最大静   | 压(50  | )/60Hz)    |                                                                                          | 0.63 🖊 0.91 kPa  |                     |                                                                                          | 0.95 / 1.35 kPa            |  |
| □ 代<br>仕 送 風 機 容 量   |       |       | 容量         |                                                                                          | 三相 200V 0.15 kW  |                     |                                                                                          | / 0.3kW                    |  |
| 様 最大風量時騒音(50/60Hz)*2 |       |       | 70 / 74 dB |                                                                                          | 75 / 78 dB       |                     |                                                                                          |                            |  |
|                      | 電源    | 電     | 線          | VCT 4芯×                                                                                  | 3.5mm²×3m        | VCT 4 芯× 5.5mm × 3m | VCT 4芯×5.5mm <sup>2</sup> ×3m                                                            | VCT4芯×8mm <sup>2</sup> ×3m |  |
| <br>質    量           |       |       | 量          |                                                                                          | 28 kg            |                     | 34 kg                                                                                    | 35 kg                      |  |

\*1:気体温度は使用条件により変わります。最高温度以下になる条件でご使用ください。

\*2:送風機単体での値であり、使用状態における実際の騒音は、条件により大きく変動します。

| 型 番                  | HAP2151H                                                     | HAP2201H                                 | HAP2301H                                                                             | HAP2402H   |  |
|----------------------|--------------------------------------------------------------|------------------------------------------|--------------------------------------------------------------------------------------|------------|--|
| 商 品 コ ー ド            | 00700262                                                     | 00700272                                 | 00700282                                                                             | 00700294   |  |
| 電源                   |                                                              | 三相 200V                                  | (50/60Hz)                                                                            |            |  |
| 総容量                  | 16.5 kW                                                      | 21.5 kW                                  | 31.5 kW                                                                              | 41.5 kW    |  |
| ヒーター容量               | 15 kW                                                        | 20 kW                                    | 30 kW                                                                                | 40 kW      |  |
| 吐出口気体温度範囲            |                                                              | 常温~3                                     | 50℃ *1                                                                               |            |  |
| 温度制御方式               |                                                              | PID制御(                                   | SSR駆動)                                                                               |            |  |
| 風量(50/60Hz)参考値       | 15.0 / 17.5 m³/min<br>12.4 / 14.8 m³/min<br>7.5 / 9.1 m³/min | (ダンパー全開)<br>(ダンパー 2/3 開)<br>(ダンパー 1/3 開) | 23 / 27 m³/min(ダンパー全開)<br>17 / 21 m³/min(ダンパー 2/3 開)<br>5.5 / 6.5 m³/min(ダンパー 1/3 開) |            |  |
| 風 量 調 整 方 式          | 可動式ダンパーにて吸入量を調整                                              |                                          |                                                                                      |            |  |
| 吸入口径                 | <i>ϕ</i> 125㎜(可動式 <sup>,</sup>                               | 板ダンパー付属)                                 | ¢148mm (フランジ付きダンパー付属)                                                                |            |  |
| 吐出口径                 | <i>∲</i> 123mmステ                                             | ンレスパイプ                                   | ¢148ステンレスパイプ                                                                         |            |  |
| 吸入気体温度               | −10°C~230°C                                                  |                                          |                                                                                      |            |  |
| 送 最大風量(50/60Hz)      | 20.8 / 24                                                    | 4.0 m³/min                               | 30 / 34 m³/min                                                                       |            |  |
| 風 最大静圧(50/60Hz)      | 1.65 / 2                                                     | 2.37 kPa                                 | 1.95 🖊 2.8 kPa                                                                       |            |  |
| 仕 送 風 機 容 量          | 三相 200V 1.5kW                                                |                                          |                                                                                      |            |  |
| 様 最大風量時騒音(50/60Hz)*2 | 85 /                                                         | 85 🖊 90 dB                               |                                                                                      | 87 / 90 dB |  |
| 電源電線                 | VCT 4芯×14mm <sup>2</sup> ×3m                                 | VCT 4芯×22mm <sup>2</sup> ×3m             | VCT 4芯×38mm <sup>2</sup> ×3m                                                         |            |  |
| 質量量                  | 74 kg                                                        | 77 kg                                    | 114 kg                                                                               | 121 kg     |  |

\*1:気体温度は使用条件により変わります。最高温度以下になる条件でご使用ください。

\*2:送風機単体での値であり、使用状態における実際の騒音は、条件により大きく変動します。

## HAP2000F シリーズ

| 珥                    | 1           |     |         |     | 番     | HAP2031F             | HAP2051F                       | HAP2076F                      | HAP2081F                      | HAP2101F                    |
|----------------------|-------------|-----|---------|-----|-------|----------------------|--------------------------------|-------------------------------|-------------------------------|-----------------------------|
| <u>ज</u>             | う           | 品   |         | _   | ド     | 00700211             | 00700221                       | 00700231                      | 00700241                      | 00700251                    |
| Ē                    | Ē           |     |         |     | 源     |                      |                                | 三相 200V(50/60                 | Hz)                           |                             |
| 糸                    | 公心          |     | 容       |     | 量     | 3.2 kW               | 5.2 kW                         | 7.7 kW                        | 8.3 kW                        | 10.3 kW                     |
| Ŀ                    | : -         | - タ | - !     | 容   | 量     | 3 kW                 | 5 kW                           | 7.5 kW                        | 8 kW                          | 10 kW                       |
| <u>P:</u>            | ±出          | 口気  | 体温      | 度範  | 色田    |                      |                                | 常温~ 350℃ *                    | 1                             |                             |
| ž                    | 品质          | 复制  | 御       | 方   | 式     |                      |                                | PID制御(SSR駆                    | 動)                            |                             |
| 風                    | 量調          | 整範[ | 囲(30    | )~6 | 0Hz)  |                      | $2.3\sim4.8$ m <sup>3</sup> /m | in                            | 3.7 ~ 7.                      | 8 m³/min                    |
| J                    | 虱           | 量調  | 整       | 方   | 式     |                      | インバーターに                        | て送風機回転数を可                     | 変し、吸入風量を調整                    | <u>X</u>                    |
| イン                   | <i>х—</i> 5 | ー出ナ | 周波      | 数設  | 定範囲   |                      | 30Hz ~ 60Hz                    |                               |                               |                             |
| Ę                    | 吸           | 入   |         | 1   | 径     | <i>ϕ</i> 75 mm穴      |                                |                               | <i>ϕ</i> 100mm穴               |                             |
| Ľ                    | 吐           | 出   |         | 1   | 径     | $\phi$ 73 mmステンレスパイプ |                                |                               | ∳ 98mmステ:                     | ンレスパイプ                      |
| Ę                    | 吸.          | 反 気 | 体       | 温   | 度     |                      | −10°C ~ 230°C                  |                               |                               |                             |
| 送                    | 最           | 大厦  | 虱量      | (60 | )Hz)  |                      | 6.2 m³/min                     |                               | 10.4 r                        | n³/min                      |
| 風                    | 最           | 大青  | 争圧      | (60 | )Hz)  |                      | 0.91 kPa                       |                               |                               | kPa                         |
| 機<br>  仕   送 風 機 容 量 |             |     |         | 容   | 量     |                      | 三相 200V 0.15                   | kW                            | 三相 200\                       | / 0.3 kW                    |
| 様 最大風量時騒音(60Hz)*2    |             |     | )Hz)* 2 |     | 74 dB |                      |                                | dB                            |                               |                             |
| Ē                    | Ē           | 源   | 電       | Ī   | 線     | VCT 4芯×              | 3.5mm²×3m                      | VCT 4芯×5.5mm <sup>2</sup> ×3m | VCT 4芯×5.5mm <sup>2</sup> ×3m | VCT 4芯×8mm <sup>2</sup> ×3m |
| 賲                    | Ę           |     |         |     | 量     |                      | 28 kg                          |                               | 34 kg                         | 35 kg                       |

\*1:気体温度は使用条件により変わります。最高温度以下になる条件でご使用ください。

\*2:送風機単体での値であり、使用状態における実際の騒音は、条件により大きく変動します。

|                      | 型    |                |               | 番        | HAP2151HF                    | HAP2201HF                    | HAP2301HF                    | HAP2402HF |
|----------------------|------|----------------|---------------|----------|------------------------------|------------------------------|------------------------------|-----------|
| i                    | 商品   | , =            | - I           | - ド      | 00700263                     | 00700273                     | 00700285                     | 00700297  |
|                      | 電    |                |               | 源        |                              | 三相 200V                      | (50/60Hz)                    |           |
| i                    | 総    | 茗              | ş             | 量        | 16.5 kW                      | 21.5 kW                      | 31.5 kW                      | 41.5 kW   |
|                      | ヒ ー  | タ              | - 2           | 量        | 15 kW                        | 20 kW                        | 30 kW                        | 40 kW     |
|                      | 吐出⊏  | 気体             | 本温月           | 度範囲      |                              | 常温~:                         | 350℃ * <sup>1</sup>          |           |
|                      | 温 度  | 制              | 御             | 方 式      |                              | PID制御(                       | SSR駆動)                       |           |
| 風                    | 量調整  | 範囲             | ](30 <i>-</i> | ~60Hz)   | 8.8 ~ 17.                    | .5 m³/min                    | 14 ~ 27                      | ′ m³/min  |
|                      | 風量   | 調              | 整             | 方 式      | インバーターにて送風機回転数を可変し、吸入風量を調整   |                              |                              |           |
| イン                   | バーター | 出力             | 周波数           | 飲設定範囲    | 30Hz ~ 60Hz                  |                              |                              |           |
|                      | 吸    | 入              |               | 径        | <i>φ</i> 125                 | 5 mm穴                        | ∮148 mmパイプ                   |           |
|                      | 吐    | 出              |               | 径        | ∮123 mmステ                    | ンレスパイプ                       | ∮148 mmステンレスパイプ              |           |
|                      | 吸入   | 気              | 体             | 温 度      | −10°C~230°C                  |                              |                              |           |
| 送                    | 最っ   | ト風             | ,量            | (60Hz)   | 24.0 m³/min                  |                              | 34 m³/min                    |           |
| 風                    | 最っ   | 、静 圧(60Hz)     |               | (60Hz)   | 2.37 kPa 2.8 kPa             |                              | kPa                          |           |
| 代<br>  仕   送 風 機 容 量 |      |                |               | 容量       | 三相 200V 1.5 kW               |                              |                              |           |
| 様                    | 最大屢  | 大風量時騒音(60Hz)*2 |               | (60Hz)*2 | 90 dB                        |                              | 90 dB                        |           |
|                      | 電    | 源              | 電             | 線        | VCT 4芯×14mm <sup>2</sup> ×3m | VCT 4芯×22mm <sup>2</sup> ×3m | VCT 4芯×38mm <sup>2</sup> ×3m |           |
|                      | 質    |                |               | 量        | 74 kg                        | 77 kg                        | 114 kg                       | 121 kg    |

\*1:気体温度は使用条件により変わります。最高温度以下になる条件でご使用ください。

\*2:送風機単体での値であり、使用状態における実際の騒音は、条件により大きく変動します。

## HAP2000T シリーズ

安(続き)

椳

| 型 番              | HAP2052T                              | HAP2102T                    |  |  |  |
|------------------|---------------------------------------|-----------------------------|--|--|--|
| 商 品 コ ー ド        | 商品コード 00700811 00700821               |                             |  |  |  |
| 電源               | 三相 200V                               | (50/60Hz)                   |  |  |  |
| 総容量              | 5.4 kW                                | 11.5 kW                     |  |  |  |
| ヒーター容量           | 5 kW                                  | 10 kW                       |  |  |  |
| 吐出口気体温度範囲        | 常温~                                   | 300℃ *                      |  |  |  |
| 温度制御方式           | PID制御(                                | SSR駆動)                      |  |  |  |
| 風量調整範囲(30~60Hz)  | $3.2 \sim 6.5 \text{ m}^3/\text{min}$ | 7.2 ~ 14.7 m³/min           |  |  |  |
| 風 量 調 整 方 式      | インバーターにて送風機回転数を可変し、吸入風量を調整            |                             |  |  |  |
| インバーター出力周波数設定範囲  | $30 \sim 60$ Hz                       |                             |  |  |  |
| 吸入口径             | <i>ϕ</i> 120mm穴                       | <i>ϕ</i> 150mm穴             |  |  |  |
| 吐出口径             | ∮73mmステンレスパイプ                         | ∮98mmステンレスパイプ               |  |  |  |
| 吸入気体温度           | −10°C~150°C                           |                             |  |  |  |
| 送 最大風量 (60Hz)    | 9.4 m³/min                            | 16 m³/min                   |  |  |  |
| 風 最大静圧(60Hz)     | 3.0 kPa                               | 5.5 kPa                     |  |  |  |
| 低<br>任 送 風 機 容 量 | 三相 200V 0.4kW                         | 三相 200V 1.5kW               |  |  |  |
| 様 最大風量時騒音(60Hz)  | 81 dB                                 | 87 dB                       |  |  |  |
| 電源電線             | VCT 4芯×3.5mm <sup>2</sup> ×3m         | VCT 4芯×8mm <sup>2</sup> ×3m |  |  |  |
| 質量               | 43 kg                                 | 75 kg                       |  |  |  |

\* 気体温度は使用条件により変わります。最高温度以下になる条件でご使用ください。

《回路図》

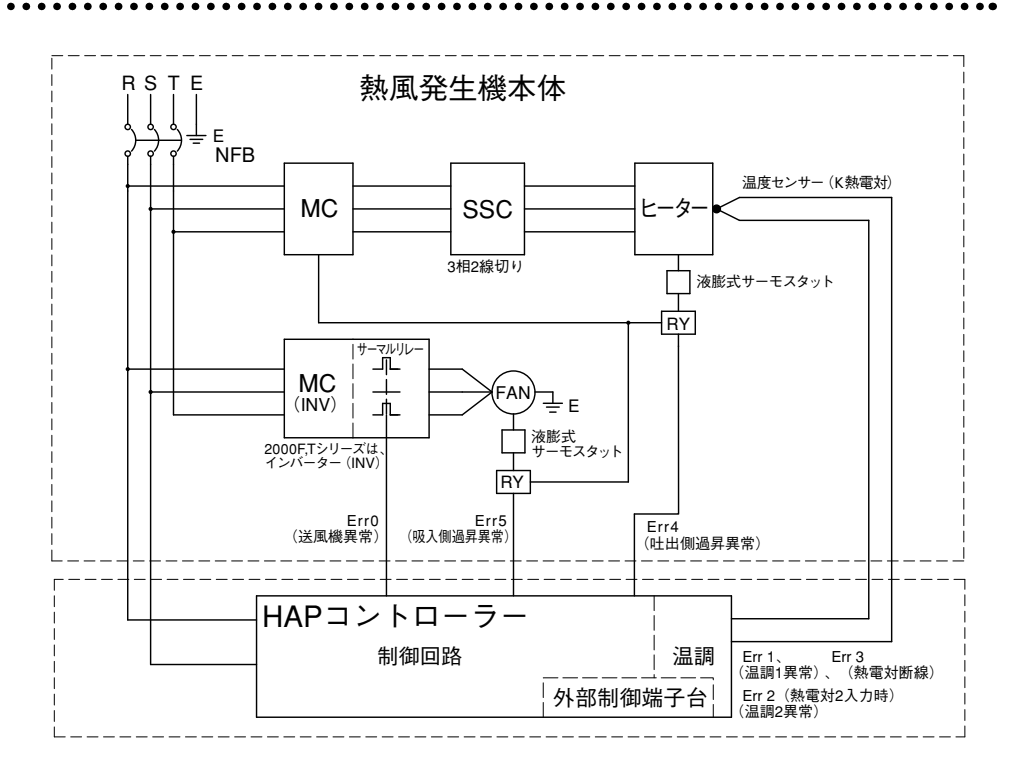

《外形寸法》

#### HAP2031 / HAP2051 / HAP2076 HAP2031F / HAP2051F / HAP2076F

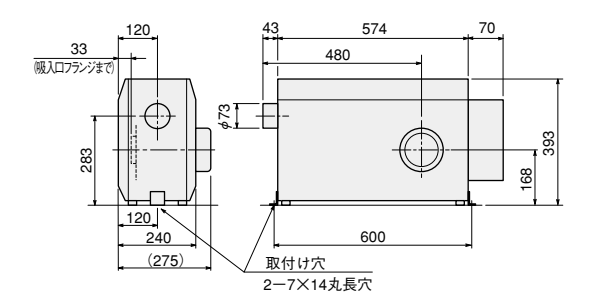

#### HAP2081 / HAP2101 HAP2081F / HAP2101F

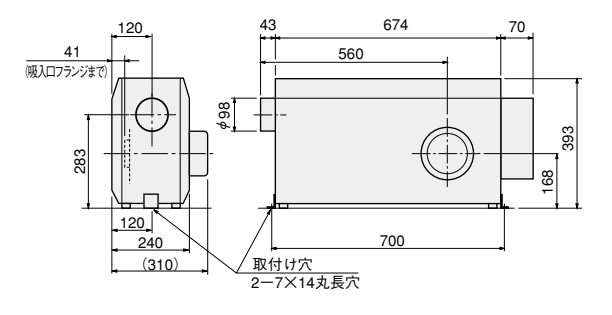

#### HAP2151H / HAP2151HF HAP2201H / HAP2201HF

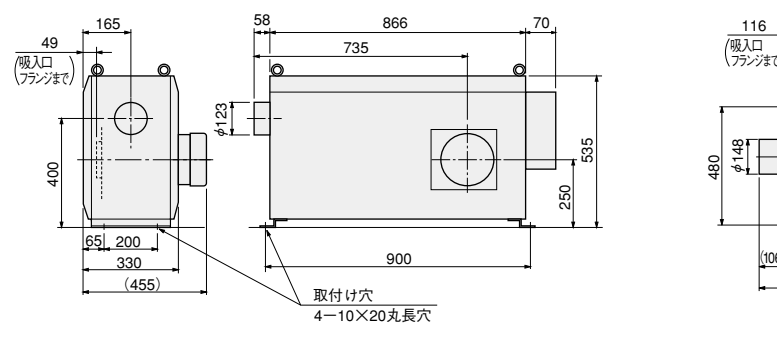

### HAP2301H / HAP2301HF HAP2402H / HAP2402HF

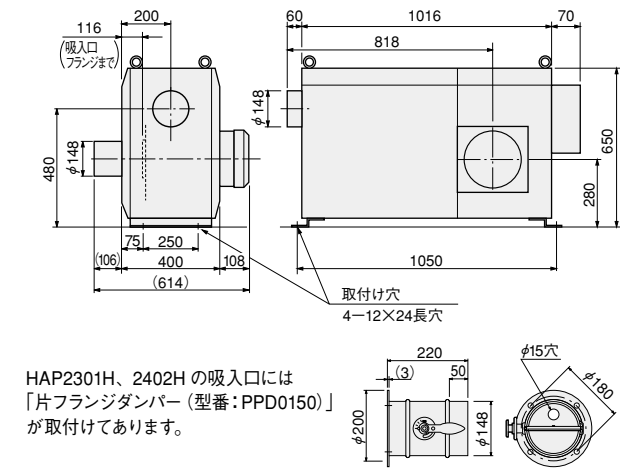

#### HAP2052T

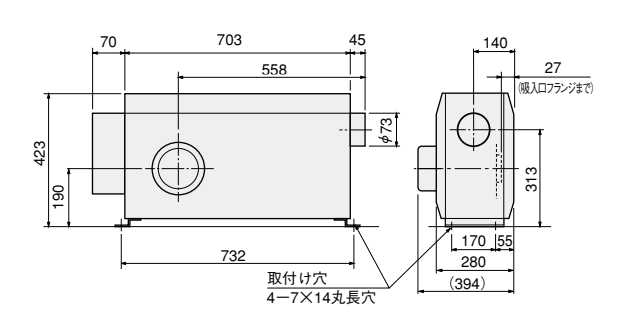

### HAP2102T

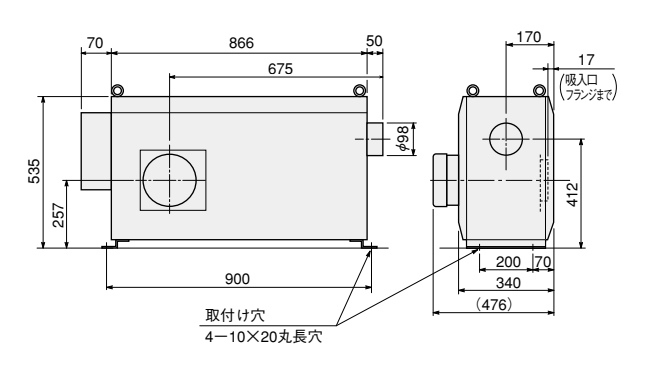

## 《本体》

. . . .

各部の名称

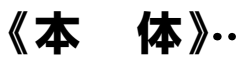

■ HAP2000 シリーズ/ HAP2000F シリーズ

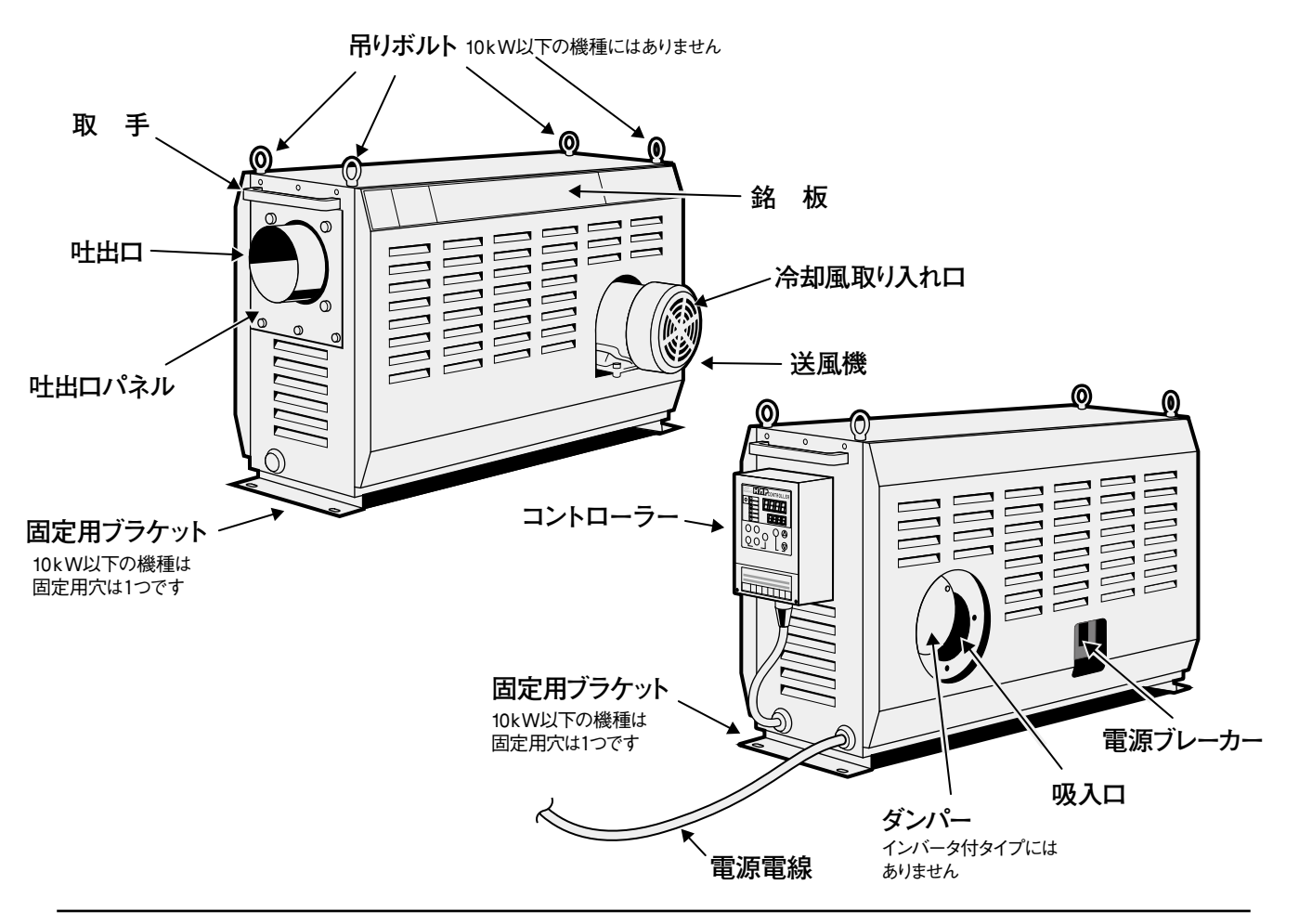

■ HAP2052T / HAP2102T

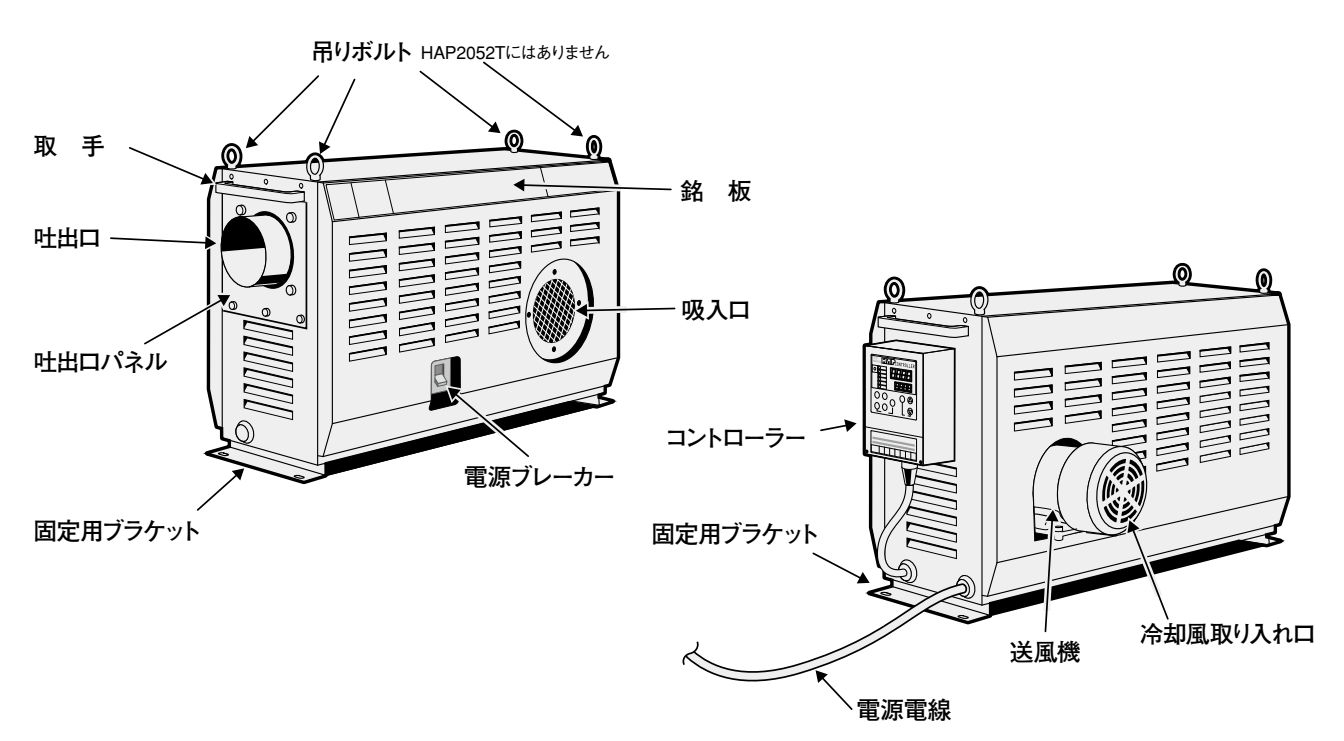

## 《コントローラー》

## 《コントローラー》………

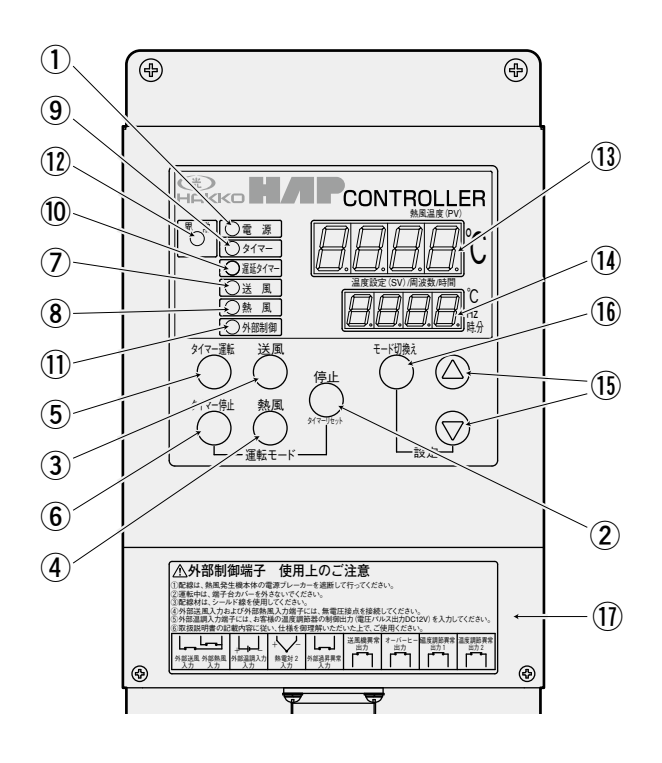

- 電源ランプ
   電源ブレーカー「ON」で点灯します。
- 2 停止キー

熱風発生機の動作を停止します。 熱風運転中に「停止キー」を押すと、遅延タイマーが カウントを開始し、カウントアップ後、停止します。

③ 送風キー

送風運転を行います。 熱風運転中に「送風キー」を押すと、遅延タイマーが カウントを開始し、カウントアップ後も送風運転を継 続します。

④ 熱風キー

熱風運転を行います。

- ⑤ **タイマー運転キー** 設定時間経過後、熱風運転を行います。
- ⑥ タイマー停止キー

設定時間経過後、熱風運転を停止します。熱風運転 停止の際は、遅延タイマーにより2分間送風運転を 行ってから停止します。

⑦ 送風ランプ

送風運転中に点灯します。遅延タイマー動作中は、遅 延タイマーカウントアップ後、送風運転が停止する場 合に限り、点滅します。 **熱風ランプ** 熱風運転中に点灯します。

- 9 タイマーランプ
   タイマー運転時、またはタイマー停止時のタイマーカウント中に点滅します。
- 遅延タイマーランプ 遅延タイマーカウント中に点滅します。
- 外部制御ランプ
   外部制御(外部送風、外部熱風および外部温調)入力 を有効に設定した場合に点灯します。
- ② 異常ランプ異常発生時に点灯します。
- <sup>13</sup> 現在値 (PV) ディスプレイ

運転画面で温度測定値を表示します。 周波数設定画面、タイマー設定画面、タイマー残時間 モニター画面などで画面コードを表示します。 電源ブレーカー「ON」で点灯します。

#### (1) 設定値(SV)ディスプレイ

運転画面で温度設定値を表示します。
周波数設定画面で周波数設定値を表示します。
(HAP2000F、HAP2000T シリーズのみ有効)
タイマー設定画面でタイマー設定値を表示します。
タイマー残時間モニター画面で、タイマーの残り時間を表示します。
異常発生時にエラーコードを表示します。
電源ブレーカー「ON」で点灯します。

- データ変更キー
   各設定値を変更します。
- 16 モード切換えキー

運転画面、周波数設定画面(インバーター付き機種の み有効)、タイマー設定画面、タイマー残時間表示画面、 警報用熱電対モニター画面に順次切換えます。

#### ① 外部制御端子台カバー

外部制御端子台のカバーです。カバーをはずすと、外部制御端子台が現れます。外部制御端子台の詳しい 説明は P19 を参照してください。

## 《設置場所》《設置》

## 

#### ●本装置は屋内仕様です。設置場所の環境は下記の条件を守ってください。

① 周囲温度:0~40℃

抈

② 相対湿度: R.H.80%以下

何

- ③ 爆発性ガスおよび腐食性ガスにさらされないこと
- ④ 雨や風が当たらない屋内であること
- ⑤ 塵埃が少ないこと
- ⑥ 密閉されないこと、また送風機モーターの冷却風取り入れ口は、 壁と 50 mm以上離すこと
- ⑦ 平坦で堅く、凹凸のないこと

⚠注意 装置を移動する時は、必ず二 人以上で作業してください。

\* 水平取付けが基本です。それ以 外の取付け姿勢の場合は、弊社 営業所までご連絡ください。

《設 置》

- (1) 水平に設置してください。
- (2)保守および点検作業を行うスペースを確保してください。
- (3) 装置前後の固定用ブラケットを、下記サイズのボルト、座金、およびバネ座金で固定してください。 (固定用ボルト、座金、バネ座金は付属していません)

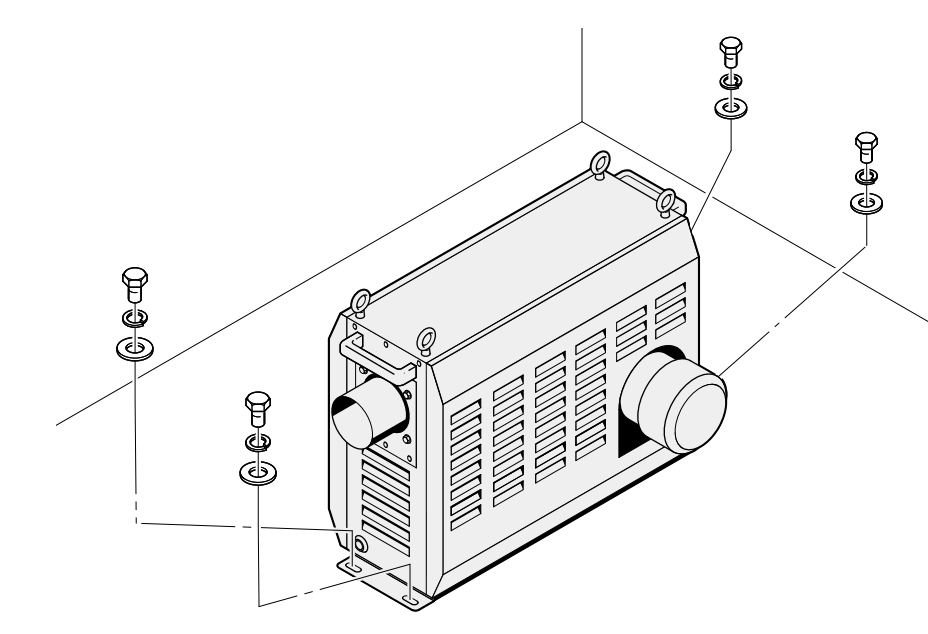

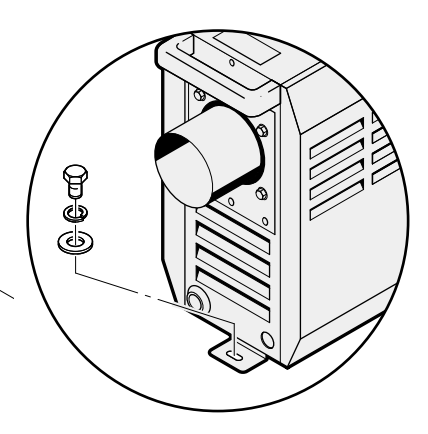

10kW以下の機種 (HAP2052Tは除く) は、固定用ブラケットは1個穴です。

| 機    種                                                                                  | ボルトサイズ | 数量 |
|-----------------------------------------------------------------------------------------|--------|----|
| HAP2031/HAP2051/HAP2076/HAP2081/HAP2101<br>HAP2031F/HAP2051F/HAP2076F/HAP2081F/HAP2101F | M6     | 2本 |
| HAP2052T                                                                                | M6     | 4本 |
| HAP2151H/HAP2201H/HAP2151HF/HAP2201HF/HAP2102T                                          | M8     | 4本 |
| HAP2301H/HAP2402H/HAP2301HF/HAP2402HF                                                   | M10    | 4本 |

《配管接続》

(1) 吐出口にフレキホースを接続する場合は、ホースを挿入し「自在バンド」で確実に締め付けてください。

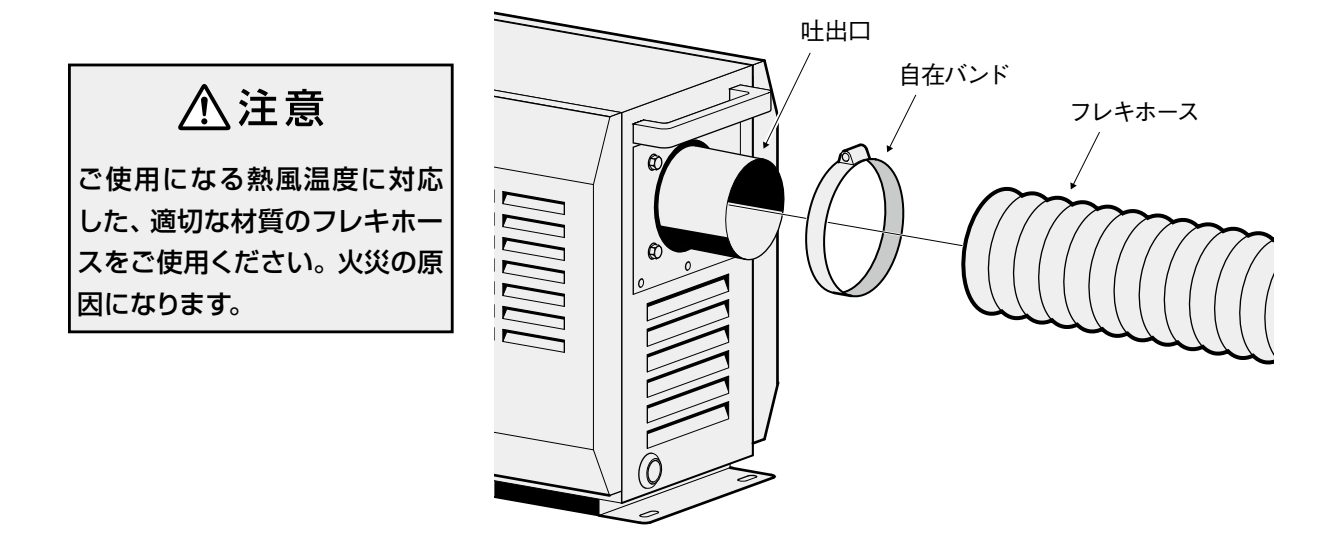

(2) 循環方式で使用する場合は、オプションの「ホース固定金具」または「フランジ付ダンパー」を吸入口 へ取付け、ホースを挿入し「自在バンド」で確実に締め付けてください。

HAP2301H、HAP2402Hには「フランジ付ダンパー」が取付けてあります。 HAP2301HF、HAP2402HFには「ホース固定金具」が取付けてあります。

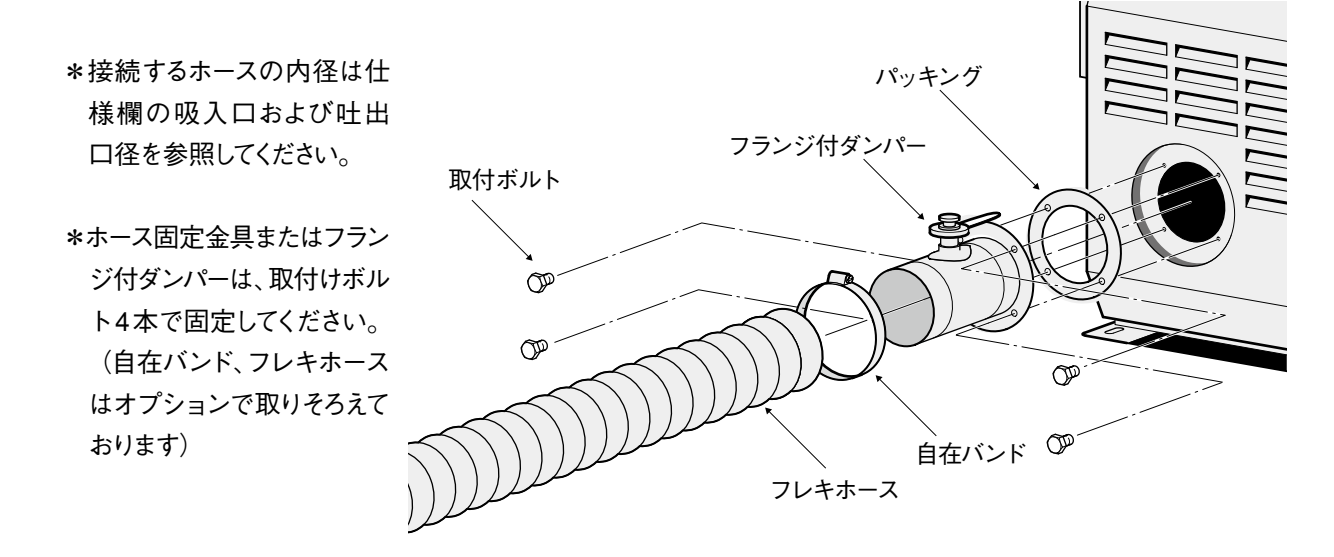

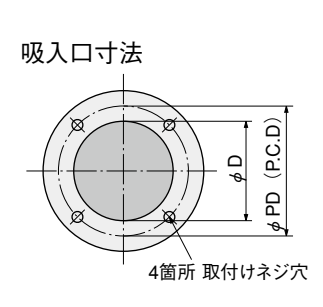

| 機    種                                                    | φD              | φPD             | 取付ボルトサイズ/本数 |
|-----------------------------------------------------------|-----------------|-----------------|-------------|
| HAP2031 /HAP2051 /HAP2076 /<br>HAP2031F/HAP2051F/HAP2076F | $\phi75{ m mm}$ | $\phi 96$ mm    | M5×12/4本    |
| HAP2081/HAP2101/HAP2081F/HAP2101F/                        | $\phi$ 100 mm   | $\phi$ 120 mm   | M5×12/4本    |
| HAP2052T                                                  | $\phi$ 120 mm   | (140            | M5×12/4本    |
| HAP2151H/HAP2201H/HAP2151HF/HAP2201HF                     | $\phi$ 125 mm   | <i>φ</i> 140 mm | M5×12/4本    |
| HAP2301H/HAP2402H/HAP2301HF/<br>HAP2402HF/HAP2102T        | $\phi$ 150 mm   | $\phi$ 180 mm   | M8×15/4本    |

## 《電気配線》…………

据

(1) コントローラーは吐出口の反対側に取付けられていますが、これ以外に次の取付けが可能です。

 装置上面への取付け(外気吸入使用時に限る) 側面カバーよりはずし、上面カバーの M4 タップ穴2箇所へネジ止めしてください。

(続き)

注意 熱風を循環して使用する場合は、装置上面に はコントローラーを取付けて使用することはでき ません。熱風循環使用時は、装置上面が高温 になり、コントローラーの故障の原因になります。

HAP2151H(F)、HAP2201H(F)、HAP2301H
 (F)、HAP2402H(F)、HAP2102T、を装置
 上面に取付ける場合は、オプションの「コントローラー延長コード(ZAA1103)」が必要です。

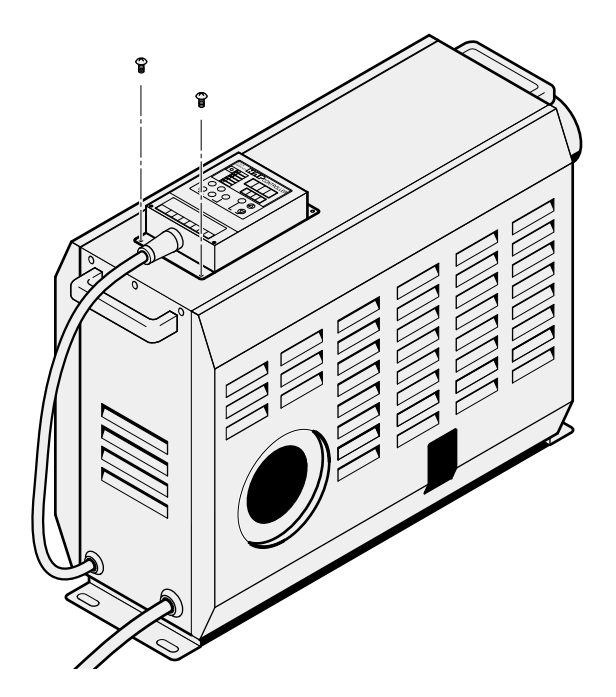

#### ② 装置からはずして遠隔制御盤に取付け

オプションの延長コード (3m、5m、10m)を使用して、 コントローラーを、本体から離れたところに設置する ことができます。

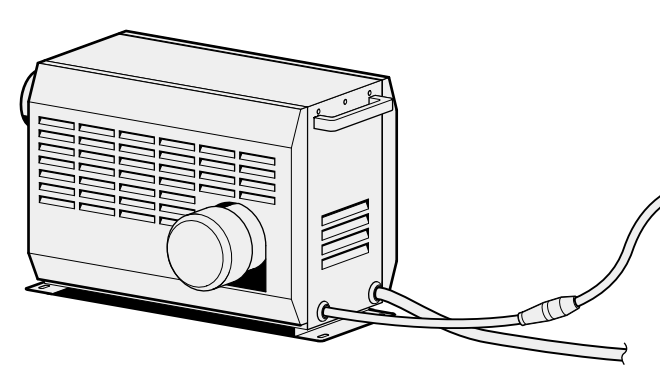

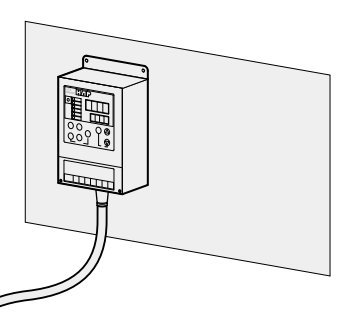

コントローラー延長コード(オプション)

| 型 番     | 商品コード    | 長さ   |
|---------|----------|------|
| ZAA1103 | 00950515 | 3 m  |
| ZAA1105 | 00950525 | 5 m  |
| ZAA1110 | 00950535 | 10 m |

(2) 電源ケーブルをユーザーの設備ブレーカーに接続してください。 R(赤)、S(白)、T(黒)、アース(緑)です。丸型圧着端子を使用し確実に締め付けてください。

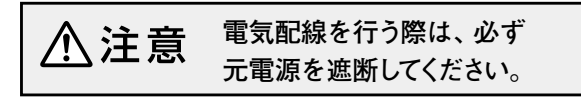

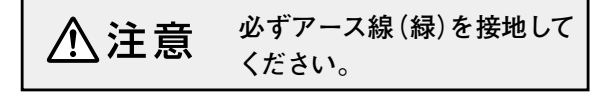

## 《試運転・調整》

《試運転・調整》 本体の据付、および電気配線が終了したら、試運転を行って、正しく 動作することを確認してください。

### 1. 起 動

- (1) ユーザーの設備ブレーカーを投入する。
- (2)本体の電源ブレーカーを投入する。
- ◆・コントローラーの「電源ランプ」が点 ()電源 灯します。

#### 2. 運 酛

(1) コントローラーの「送風」キー を押す。

> 確認:一度「送風」キーを押した後、すぐに「停 止|キーを押し、送風機の停止直前に、吸入口 で送風機の羽根が矢印方向に回転していることを 確認します。回転方向が逆の場合は、電源電線の 2本(2相)をつなぎ換えてください。 (インバーター付は確認の必要はありません)

(2) コントローラーの「熱風」キ を押す。

停止

送\_風

・コントローラーの「送風ランプ」が点 〕送 風 灯し、送風機が回転します。 送風機の回転方向が逆の場合、最大風

量および最大静圧が低下します。また、 爪注意 条件によっては過昇温度異常が頻繁に 発生する可能性がありますので、必ず正 しい回転方向でご使用ください。

・コントローラーの「熱風ランプ」が 〕熱 風 点灯し、ヒーターに通電されます。

確認:ヒーターに通電されていることを確認し てください。温度調節器の温度表示が上昇し ます。

## 3. 停止

(1) コントローラーの「停止」キー を押す。

> 「遅延タイマーランプ | 点滅中は、遅延タイマー のカウント中で、この間(2分間)送風運転を行 います。

す。 ・「遅延タイマーランプ」と「送風ラ ンプレガ点滅を開始します。

・コントローラーの「熱風ランプ」が消

灯し、ヒーターへの通電が停止しま

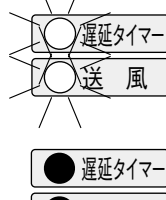

熱風

・遅延タイマーカウントアップ後「遅延 タイマーランプ |と「送風ランプ |は 消灯し送風機が停止します。

送風

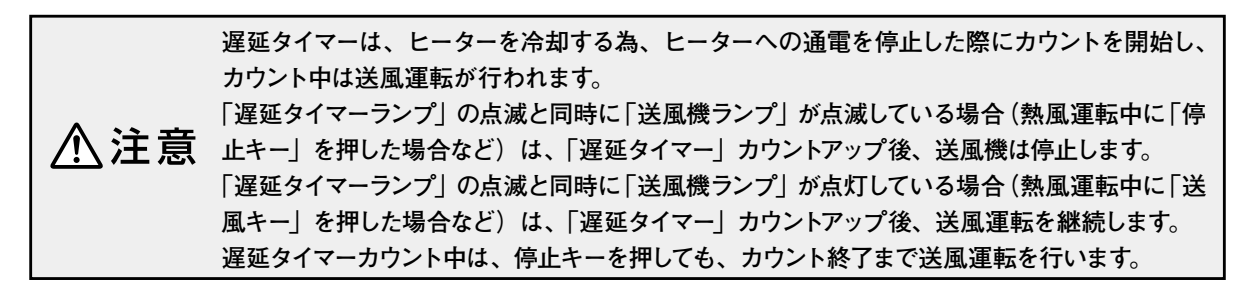

## 《送風運転・熱風運転》《停止》

 ・主 意
 ・運転を始める前に、配線に間違いがないか再度ご確認ください。また、熱風発
 生機本体に配管との接続が確実に締め付けられているか確認してください。
 ・

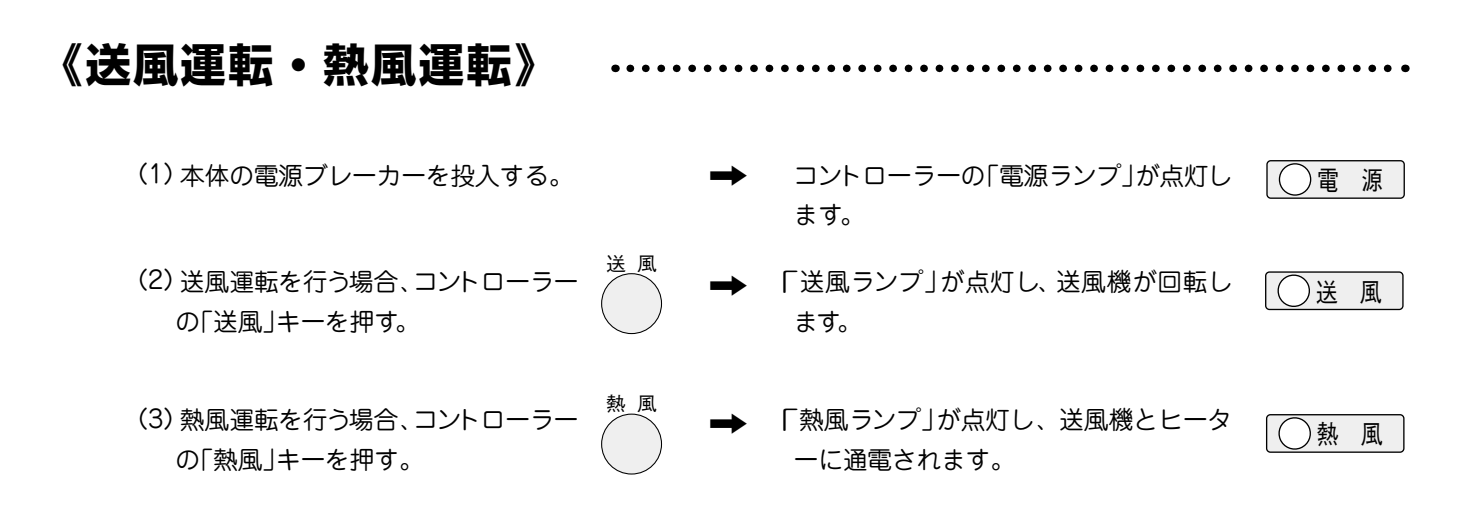

(4) 熱風の設定温度を変更する場合は、17 ページを参照して温度設定を行ってください。

《停 **IF**»

(1) コントローラーの「停止」キーを → 送風運転からの停止の場合、「送風ランプ」 送風 押す。 が消灯し、送風機が停止します。 熱風運転からの停止の場合、「熱風ランプ」 遅延タイマーは、ヒーターを冷却する為、 /遅延タイマー ※登 ヒーターへの通電を停止した際にカウント が消灯し、「遅延タイマーランプ」および「送 風 を開始し、カウント中は送風運転が行われます。 風ランプ」が点滅し、ヒーターへの通電を 埶 風 「遅延タイマーランプ」の点滅と同時に「送風機ラ 停止します。 ンプ」が点滅している場合(熱風運転中に「停止キ ー |を押した場合など)は、「遅延タイマー」カウント 「遅延タイマーランプ」の点滅中は、遅延タイマーカウント アップ後、送風機は停止します。 中で、この間(2分間)は送風運転を行います。 「遅延タイマーランプ | の点滅と同時に 「送風機ラ ンプ | が点灯している場合 (熱風運転中に | 送風キ 遅延タイマーカウントアップ後、「遅延タイ 遅延タイマー - |を押した場合など)は、「遅延タイマー|カウント マーランプ」と「送風機ランプ」が消灯し、送 送風 アップ後、送風運転を継続します。 風機が停止します。 遅延タイマーカウント中は、停止キーを押してもカ ウント終了まで送風運転を行います。

(2) 送風機の停止を確認し、本体の電源ブレー → コントローラーの電源ランプが消灯します。 カーを「切」にする。

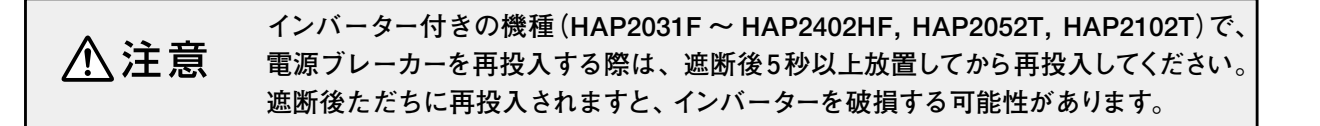

● 電 源

《タイマー運転》 設定時間経過後、熱風運転が開始されるモードです。 ………… (1)本体の電源ブレーカーを投入する。 → コントローラーの「電源ランプ」が点灯しま ()電源 す。 (2) 熱風の温度設定を行う。 タイマーカウント中に、タイマーの (設定方法は、17ページを参照してください。) 注意 設定値を変更すると、変更後の設 定値が有効になります。 (3) タイマーの時間設定を行う。 (設定方法は、18ページを参照してください。) タイマー運転 タイマーがスタートして、「タイマ (4) コントローラーの「タイマー運転」 タイマー が点滅します。 キーを押す。 設定時間が経過した後、「熱風ランプ」が点 │ ① 熱 風 ▶ タイマー残時間の確認 灯し、送風機とヒーターに通電が開始され タイマー運転中、またはタイマー停止中にタイマー ます。 の残時間を確認することが可能です。確認方法の 同時に「タイマーランプ」は消灯します。 タイマー 詳細は、18ページを参照してください。

《タイマー停止》設定時間経過後、自動停止するモードです。 …………………

- (1)本体の電源ブレーカーを投入する。
- (2) 熱風の温度設定を行う。(設定方法は、17 ページを参照してください。)
- (3) タイマーの時間設定を行う。(設定方法は、18ページを参照してください。)
- (4) コントローラーの「タイマー停止」 キーを押す。

◆ コントローラーの「電源ランプ」が点灯しま ○ 電 源す。

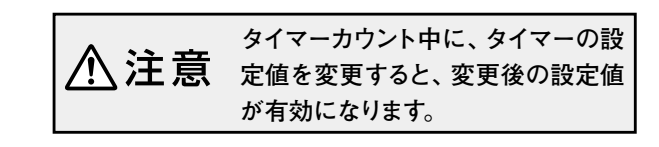

▶「熱風ランプ」が点灯し、送風機とヒーター に通電されます。 タイマーがスタートして、「タイマーランプ」 // が点滅します。

設定時間が経過した後、ヒーターへの通電 が遮断され、2分間送風運転状態となりま す。この時「熱風ランプ」と「タイマーラ ンプ」は消灯し、「遅延タイマーランプ」 と「送風ランプ」が点滅します。

2 分経過後、送風機への通電が遮断され、 停止状態となります。「遅延タイマーラン プ」と「送風ランプ」は消灯します。

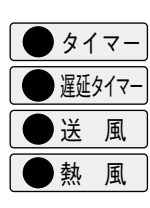

タイマー

)遅延タイマー

送風

熱 風

## コントローラー

## 《操作方法概要》《制御温度設定方法》

《操作方法概要》

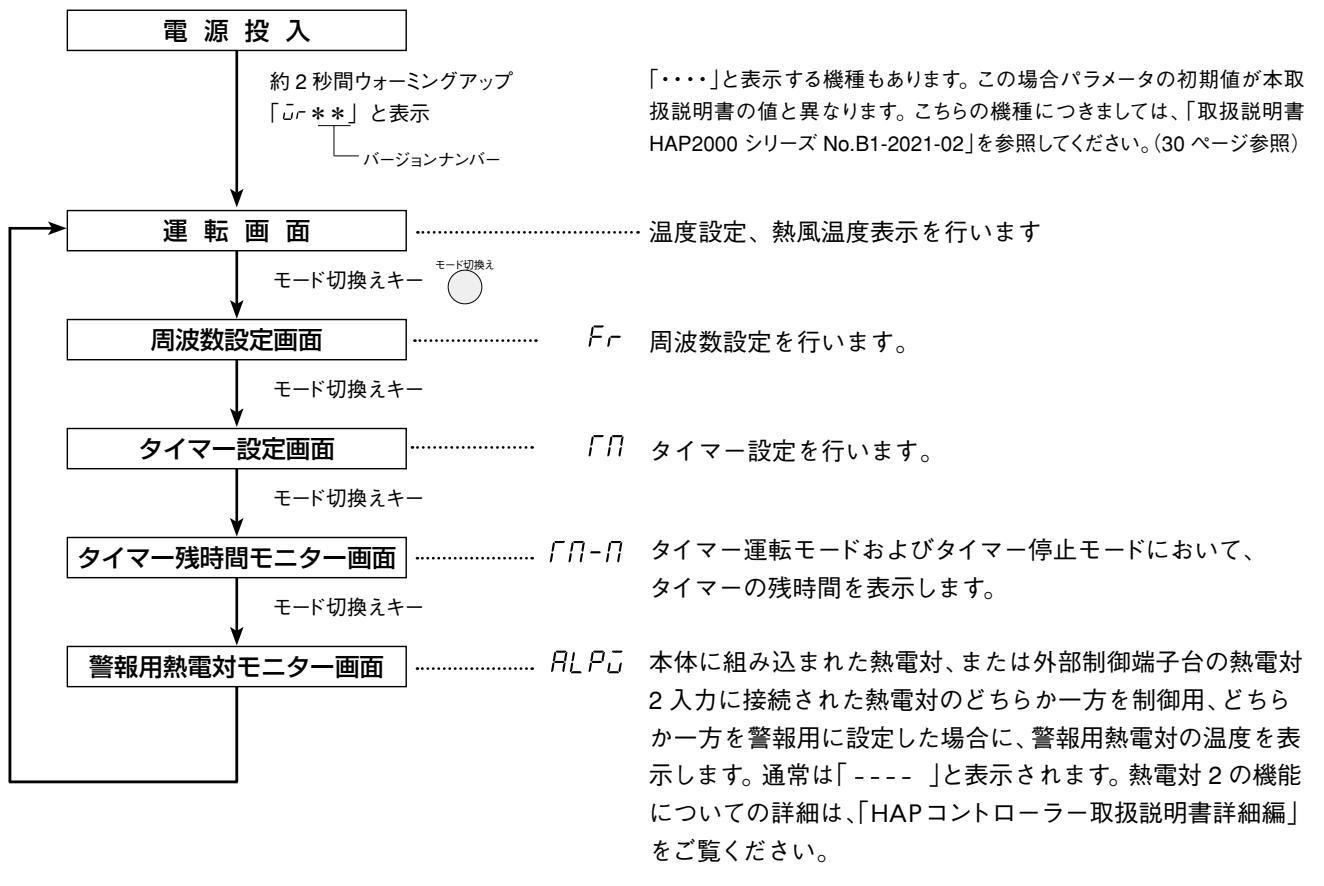

「HAP コントローラー取扱説明書詳細編」は、ホームページからご覧いただけます。http://www.hakko.co.jp/

## 《制御温度設定方法》

- 1. 本体の電源ブレーカーを投入する。
  - ➡「電源ランプ」が点灯し、現在値ディスプレイと設定値ディ スプレイに「*ū*r \* \*」が約2秒間表示されます。
  - ➡その後、運転画面が表示されます。
- データ変更キー」
   ●
   ●
   を押して設定値ディスプレイの目標値を変更 する。

➡約5秒後に点滅が終了し、確定されます。 点滅中にモード切換えキーを押して確定することも可能で す。(この場合、周波数設定画面に移行します。)

吸入気体温度よりも低い温度制御 注意 はできません。

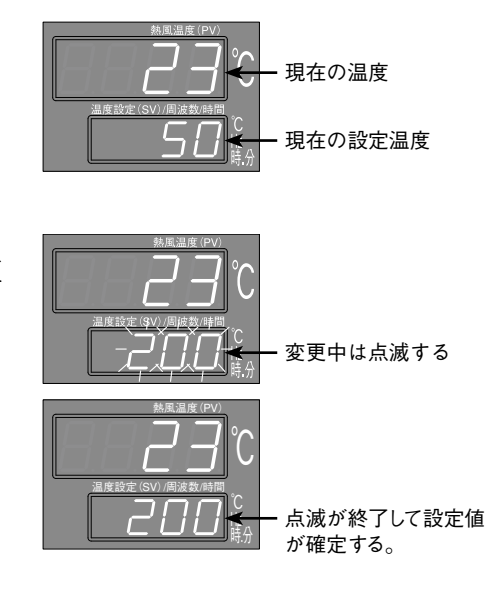

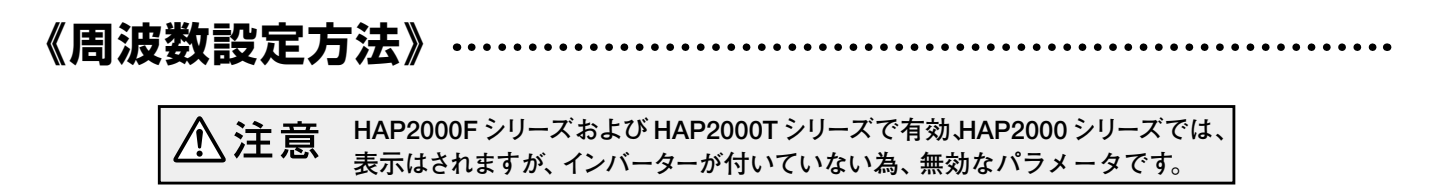

1. 運転画面でモード切換えキーを1回押す。

➡現在値ディスプレイが「Fr」に切換り、周波数設定画面に移行します。

- 2.「データ変更キー」 ④ を押して設定値ディスプレイの目標値を変更 する。設定可能な範囲は 30 ~ 60[Hz]です
  - ➡約5秒後に点滅が終了し、確定されます。 点滅中に「モード切換えキー」を押して確定することも可能 です。(この場合、タイマー設定画面に移行します。)

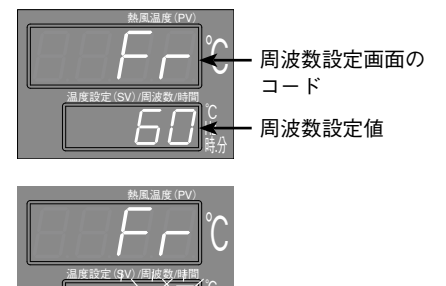

<sup>30~ 60</sup> の範囲で設定 変更中は点滅する

《タイマー設定方法》「タイマー運転モード」および「タイマー停止モード」で ......

- 1. 運転画面でモード切換えキーを2回押す。
  - ➡現在値ディスプレイが「「「「」に切換り、タイマー設定画面 に移行します。
- データ変更キー」 (▲) を押して設定値ディスプレイの設定値を変更 する。設定可能な範囲は 00 時間 00 分~ 99 時間 59 分です。

➡約5秒後に点滅が終了し、確定されます。 点滅中に「モード切換えキー」を押して確定することも可能で す。(この場合、タイマー残時間モニター画面に移行します。)

▲ 注意 00 時間 00 分に設定すると、タイマーは無効になり、タ イマー運転キー、タイマー停止キーも無効になります。

▲ 注意 タイマー運転中、またはタイマー停止中に設定時間を 変更されますと、変更後の設定値が有効になります。

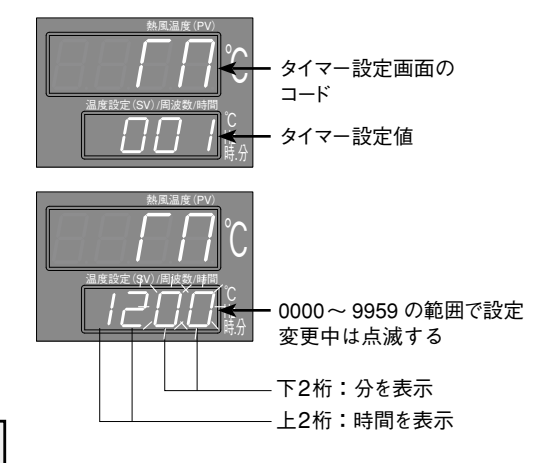

## 《タイマー残時間確認方法》 タイマー運転中、およびタイマー停止中にタイマー .....

- 1. 運転画面でモード切換えキーを3回押す。
  - ➡現在値ディスプレイが「「∩-∩」に切換り、タイマー残時間 確認画面に移行します。また、設定値ディスプレイにタイ マー残時間を表示します。

タイマー残時間モニター画面でモード切換えキー を 2 回押すと、運転画面に移行しますが、操作な しでも 5 分後に自動で運転画面に移行します。

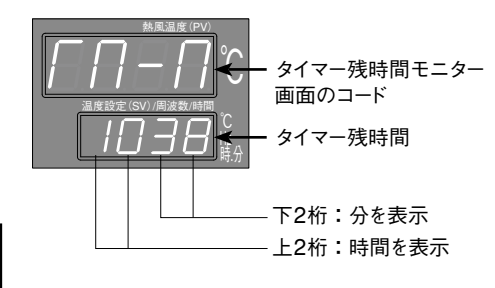

## 《外部制御端子台》

《外部制御端子台》

コントローラ・

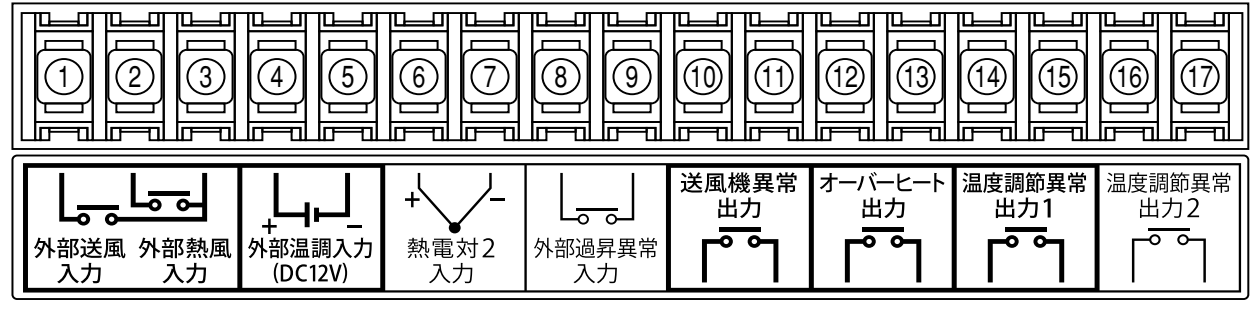

端子台ネジサイズ:M3

(続き)

推奨圧着端子:R1.25-3(JISC2805)

 外部制御送風入力 \*1 ……外部からの無電圧接点信号入力により、送風運転を行います。 (本体仕様:DC24V/約5mA)

- ② 外部制御熱風入力 \*1……… 外部からの無電圧接点信号入力により、熱風運転を行います。
   (本体仕様:DC24V/約5mA)
- ③ 外部制御送風・熱風 COM
- ④ ⑤ 外部温調入力(+ -)\*1 … 外部の温度調節器のSSR信号(DC12V 負荷電流:10mA)を入力すること により、外部から温度調節を行います。
- ⑥⑦ 熱電対2入力(+-)\*1\*2 外部温度センサー(K熱電対 非接地形)を入力することにより、外部で温度 調節を行います。
- ⑧ 9 外部過昇異常入力 ………… 過昇温度防止スイッチ(異常時閉の接点信号)を入力することにより、外部の温度過昇を監視し、過昇異常発生時に熱風発生機の出力を停止します。(本体仕様:DC24V/約5mA)
- ①① 送風機異常出力 ………… 送風機モーターの異常発生時に送風機異常となり、接点出力が ON します。
   (異常時閉 AC100/200V 1A 抵抗負荷 )
- ②③ オーバーヒート出力 ……… 熱風発生機本体に組込まれた液膨式サーモスタットが過熱異常を検知した場合、および外部過昇異常発生時に接点出力が ON します。
   (異常時閉 AC100/200V 1A 抵抗負荷)
- (④⑤ 温度調節異常1出力 ……… 熱風発生機本体に取付けられた熱電対による温度調節時、温度調節異常が 発生した場合に接点出力が ON します。 (異常時閉 AC100/200V 1A 抵抗負荷)
- (1)① 温度調節異常2出力 \*1 ······ 外部温度センサー(熱電対 2)による温度調節時、温度調節異常が発生した場合に接点出力が ON します。(異常時閉 AC100/200V 1A 抵抗負荷)
  - \*1:外部制御送風入力(①、③)、外部制御熱風入力(②、③)、外部温調入力(④、⑤)および熱電対2入 カ(⑥、⑦)を有効にするためには、コントローラーのパラメータ設定が必要です。詳しくは本取扱い説 明書の25ページ「資料」または、「HAPコントローラー取扱説明書 詳細編」を参照してください。
  - \*2:熱電対2入力には、接地形の熱電対は使用できません。非接地形のKタイプ熱電対をご使用ください。

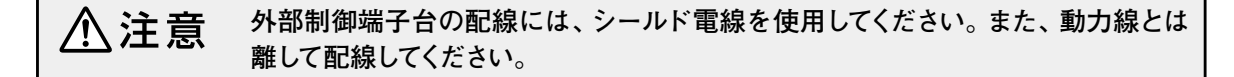

## 異常発生時の動作

- ・異常が発生した場合は、ヒーターへの通電、または送風機とヒーターへの通電が停止します。また、
   異常ランプが点灯し、異常に対応したエラーコードを表示します。
- ・一度異常が発生すると、異常状態が保持され、異常原因が解除されても再び動き出すことはありま
   せん。保持されている異常状態を解除するには、電源を遮断してから再投入してください。

<エラーコード表>

| エラーコード | 名称       | 異常内容                                                                                                    |
|--------|----------|----------------------------------------------------------------------------------------------------|
| ErrO   | 送風機異常    | 送風機のコイルの発熱などによりモーターへ流れる電流値が許容値を超えた場合<br>に表示されます。このコードが表示されると、送風機およびヒーターへの通電を<br>停止します。また外部制御端子の送風機異常出力を ON します。                                                                               |
| Err I  | 温度調節異常 1 | 吐出口に配置された温度センサーが、設定温度に対して+20℃となった場合に表示されます。このコードが表示されると、ヒーターへの通電を停止し、遅延タイマ<br>ーがスタートして送風運転に切換ります。また、外部制御端子の温度調節異常出<br>カ1が ON します。                                                             |
| Err2   | 温度調節異常 2 | 外部制御端子の熱電対2入力に結線された熱電対にて、各種温度異常を検知す<br>るように設定し、設定に応じた異常が発生した場合に表示されます。このコード<br>が表示されると、ヒーターへの通電を停止し、遅延タイマーがスタートして送風運<br>転に切換ります。また、外部制御端子の温度調節異常出力2が ON します。                                  |
| Err3   | 熱電対断線異常  | 熱電対の断線を検知した場合に表示されます。このコードが表示されると、ヒー<br>ターへの通電を停止し、遅延タイマーがスタートして送風運転に切換ります。また、<br>吐出口に配置された温度センサーが断線した場合には外部制御端子の温度調節<br>異常出力1がONし、外部制御端子の熱電対2入力に結線された熱電対が断線<br>した場合には外部制御端子の温度調節異常出力2がONします。 |
| ЕггЧ   | 過昇温度異常   | ヒーターボックス内の温度が高温になり許容値を超えた場合、ヒーターボックス<br>内に配置された液膨式サーモスタットが ON すると同時に表示されます。このコー<br>ドが表示されると、ヒーターへの通電を停止し、遅延タイマーがスタートして送風<br>運転に切換ります。また、外部制御端子のオーバーヒート出力が ON します。                             |
| Err5   | 吸入温度異常   | 吸入するエアーの温度が高温になり許容値を超えた場合、送風機吐出口に配置された液膨式サーモスタットが ON すると同時に表示されます。このコードが表示されると、ヒーターへの通電を停止し、遅延タイマーがスタートして送風運転に切換ります。また、外部制御端子のオーバーヒート出力が ON します。                                              |
| Err7   | 外部過昇温度異常 | 外部過昇異常入力に結線し、異常が発生した場合に表示されます。このコードが<br>表示されると、ヒーターへの通電を停止し、遅延タイマーがスタートして送風運転<br>に切換ります。また、外部制御端子のオーバーヒート出力が ON します。                                                                          |

*Err I ~ Err* 7 発生時には遅延タイマーがスタートして送風運転を行いますが、遅延タイマーカウント中、または カウントアップ後に停止キーが押されない場合は、送風運転を継続します。

上記エラーコードは、コントローラーのパラメータ設定が出荷時の設定の場合に表示されます。HAPコントローラ ーでは、外部制御端子台の入出力を利用して、様々な機能をご利用になれますが、本取扱説明書に記載のないパラ メータ変更を行うと、エラーとして扱うことができなくなる可能性がありますので、ご注意ください。HAPコント ローラーに関する詳しい情報は、「HAPコントローラー取扱説明書詳細編」をご覧ください。

## 《異常とその処置》

## 《異常とその処置》……

トラブル対策

● 異常が生じた場合は、装置を停止し、必ず電源を落としてください。
 装置が冷えてから原因を取り除き、再起動してください。

⚠注意

● 処置を行っても修復しない場合は、当社の「熱風発生機相談窓口」またはお近くの㈱八光電機支店・営業所または販売会社までご連絡ください。

処置を行う場合は、必ず元電源 を遮断してから行ってください。

| 異常内容                           | 原                      | 因      | 処                                                      | 置                              |
|--------------------------------|------------------------|--------|--------------------------------------------------------|--------------------------------|
|                                | 吸入口に異物が詰まっている          |        | 送風機吸入口を点検する                                            |                                |
| 送風機から異常な音が                     | ダンパー板が緩んでいる            |        | 送風機吸入口を点検する                                            |                                |
| Щø                             | ベアリングの摩耗               |        | 送風機の交換が必要です*1                                          |                                |
|                                | 供給電圧が低い                |        | 供給電圧を確認する                                              |                                |
|                                | 設定温度に対して風量が多す。         | ぎる     | 風量を調整する                                                |                                |
| 温度が上がらない                       | 送風機の逆回転                |        | インバーターの付いていない機<br>羽根の回転方向を確認する                         | 種の場合、送風機の                      |
|                                | コントローラーのパラメータの話        | 定間違い   | 「diCT」の設定が目的に合致して<br>「HAPコントローラー取扱説明<br>パラメータの機能と設定を確認 | ていない<br>書 詳細編」*3 にて<br>する      |
|                                | ヒーターの断線                |        | ヒーターの交換が必要です*1                                         |                                |
|                                | 吸入口に異物が詰まっている          |        | 送風機吸入口を点検する                                            |                                |
|                                | 乾燥炉などの排気口が閉まっ          | ている    | 乾燥炉などの排気口を点検する                                         |                                |
| 送風機異堂                          | 配管の抵抗が大きい              |        | 配管に圧力損失が大きくなる要                                         | 素がないか確認する                      |
| (Err[])が発生する*2                 | 周囲温度が40℃を超えている         |        | 周囲温度範囲 (0~40℃) で使月                                     | 用する                            |
|                                | ベアリングの摩耗               |        | 送風機の交換が必要です*1                                          |                                |
|                                | 送風機、インバーター、またはサ<br>の故障 | ーマルリレー | 故障した機器の交換が必要です                                         | <b>†</b> *1                    |
|                                | 吸入口に異物が詰まっている          |        | 送風機吸入口を点検する                                            |                                |
| 温度調節異常                         | 乾燥炉などの排気口が詰まっ          | ている    | 乾燥炉などの排気口を点検する                                         |                                |
| (Err 1、Err2)または                | 配管の抵抗が大きい              |        | 配管に圧力損失が大きくなる要                                         | 素がないか確認する                      |
| 過昇温度異常( <i>Err</i> 4)が<br>発生する | SSRの故障                 |        | SSRの交換が必要です                                            |                                |
|                                | コントローラーのパラメータ設;        | 定間違い   | 「HAPコントローラー取扱説明<br>パラメータの機能と設定を確認                      | 書 詳細編」 * <sup>3</sup> にて<br>する |
| 熱電対断線異常                        | 熱電対の断線                 |        | 熱電対の交換が必要です *1<br>外部制御端子に接続された熱電<br>には、お客様にて交換願います     | 電対が断線した場合                      |
| (と「「ゴ)が充生する                    | コントローラーのパラメータ設;        | 定間違い   | 「HAPコントローラー取扱説明<br>パラメータの機能と設定を確認                      | 書 詳細編」 * <sup>3</sup> にて<br>する |
| 吸入温度異常<br>( <i>Err</i> 5)が発生する | 吸入空気の温度が高い             |        | フレッシュエアーを混入するなと<br>度を下げる                               | どして、吸入空気の温                     |
|                                | 入力する接点が逆である            |        | 異常発生時にON (閉)となる無                                       | 電圧接点を入力する                      |
| 外部過昇温度異常<br>(Ecc7)が発生する        | 乾燥炉などの排気口が閉まっ          | ている    | 乾燥炉などの排気口を点検する                                         |                                |
|                                | 配管の抵抗が大きい              |        | 配管に圧力損失が大きくなる要                                         | 素がないか確認する                      |
| 250℃以上の温度になると                  | 吐出部・配管に異物が詰まっ          | ている    | 吐出口および配管を点検する                                          |                                |
| 異臭がする                          | 断熱材のバインダー(接着剤)が        | 焼失する臭い | 数日で臭いがなくなります                                           |                                |

リセットバー

- \*1: 熱風発生機相談窓口 (詳しくは裏表紙)、またはお近くの(㈱八光電機 支店・営業所または販売 会社までご連絡ください。
- \*2:インバータが付いていない機種「HAP2031~HAP2402H」の場合は、異常処置を行うと共に、モー ター側(HAP2151H~HAP2402Hはブレーカー側)の側面カバーをはずし、電磁開閉器のリセット バー(青色のボタン)を押してください。
- \*3:八光電機 ホームページ http://www.hakko.co.jp/ からダウンロードしてください。

## メンテナンス

### 1 運転前

- ●送風機吸入口に、異物の付着がないことを点検してください。
- ●熱風発生機本体と配管の間に、緩みがないか点検してください。
- ●吐出部に、異物の詰まりがないか点検してください。

### 2 運転中

- ●送風機から、異音の発生がないか点検してください。
- ●異臭の発生がないか点検してください。

#### 3 日常のお手入れ

- ●本体上部にホコリ等の堆積がある場合には、掃除機等により除去してください。
- ●コントローラー部分の汚れがひどい時は、水もしくは中性洗剤で浸した布をよく絞り拭いてください。

## ■保管について

長期間にわたる保管や、運転休止をする場合は、支障無く再使用していただくために、以下 の点にご留意ください。

- (1) 梱包した状態で保管するときは…
  - ・屋内で温度変化の少ない、乾燥した場所に保管してください。
  - ・装置を積み重ねての保管はしないでください。
- (2) 据え付けた状態で保管するときは…
  - ・装置に水や異物が入らぬようにカバーで覆ってください。
  - ・3ヶ月毎に2~3分程度の運転を行って、送風機ベアリング内のグリスが潤滑するようにしてく ださい。

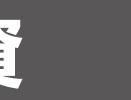

## 《外部制御端子台結線例》…………………………………

外部制御端子台の結線例です。回路設計のご参考にしてください。(各端子の仕様は 19 ページ参照)

外部制御端子台の配線には、シールド電線を使用してください。(熱電対2入力を除く) ∧ 注意 また、動力線とは離して配線してください。

#### 例1)外部のスイッチで送風運転および熱風運転を行う

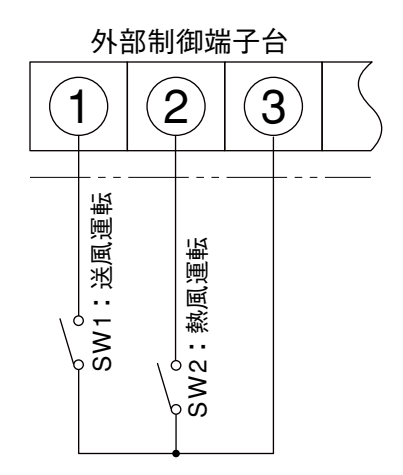

パラメータ「*JEE*」を ON に設定してください。 (25 ページ参照)

SW1をONに設定すると送風運転を行います。

SW2をONに設定すると熱風運転を行います。

SW1とSW2を同時にONにした場合は熱風運転を行います。

#### 例 2) 外部の温度調節器で熱風発生機の温度制御を行う

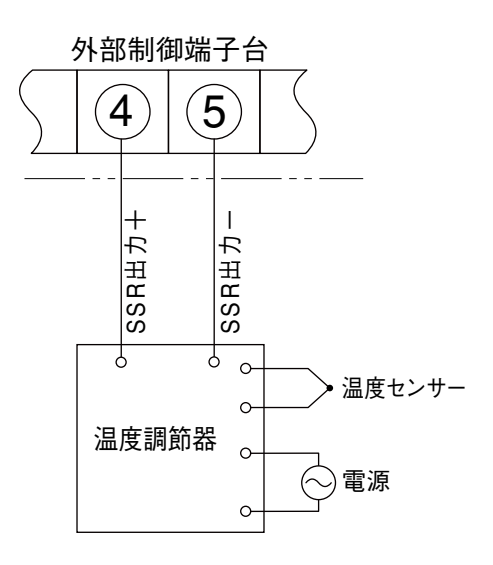

パラメータ「*JEEF*」を ON に設定してください。 (25 ページ参照)

SSR 出力の極性(+、-)を正しく結線してください。

(注)外部の温度調節器で温度制御を行う場合、熱風発生機コントローラーでは温度制御を行いません。しかし、吐出ロセンサーで検知する温度調節異常1については有効です。出荷設定では、熱風発生機コントローラーの設定値に対し、+20℃の温度に達すると温度調節異常1となり、ヒーターへの通電が停止します。

温度調節異常1を過昇温度防止としてご使用になる場合は、熱 風発生機コントローラーの設定値を目的の温度にセットしてく ださい。

また、異常を検知する必要がない場合は、350℃<sup>\*1</sup> (最高設定 温度) にしてください。

\*1:HAP2000T シリーズの最高使用温度は 300℃です。

#### 例3)異常発生時にランプを点灯させる

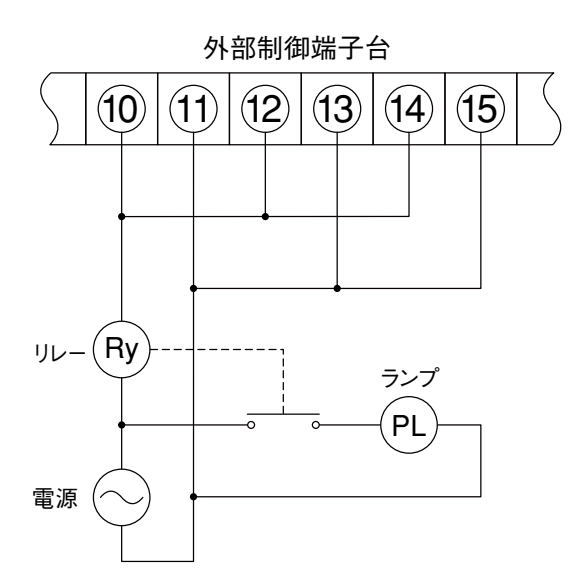

送風機異常、オーバーヒート、温度調節異常1の いずれかが発生した場合、ランプが点灯します。

#### 例 4) PLC (シーケンサ) に接続する

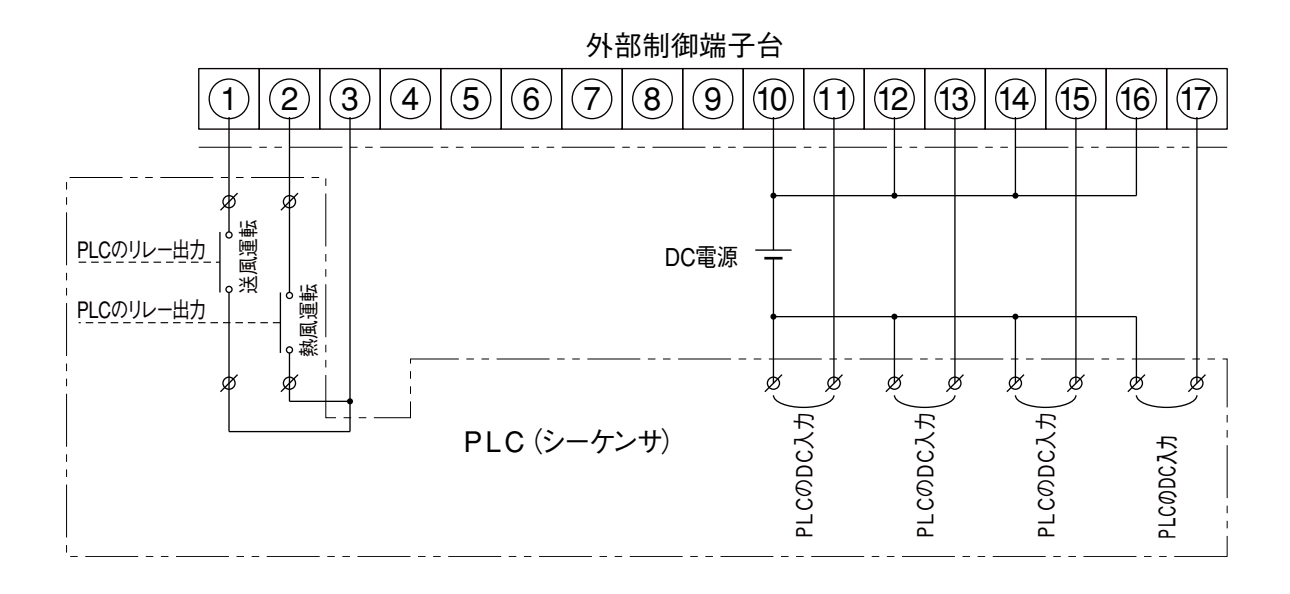

PLCからの出力信号で送風運転および熱風運転を行います。 熱風発生機に異常が発生した場合、PLCへ出力します。 〈注 1〉PLCの入力仕様が無電圧接点入力の場合、DC電源は不要です。 〈注 2〉DC電源の電圧、極性については、PLCの仕様を参照してください。 HAP コントローラーの便利な機能 (Vr02 以降の操作)

〈注〉以下のパラメータ設定は、バージョン「Vr02」以降のコントローラーに適合します。詳しくは 30 ページを参照してください。

#### 例1)外部送風運転・外部熱風運転を行う

#### 外部制御入力設定を有効にします。

- ・運転画面で「モード切換えキー」を1秒間長押しする。
   ➡現在値ディスプレイが「Fr」「RF」と順次切換ります。
- ・「AF」の表示画面で「▲キー」を1回押す。
   →現在値ディスプレイが「 dEE 」に切換ります。

(続き)

- ・「 *d*ここ」の表示画面で「モード切換えキー」を1回押す。
   →設定値ディスプレイの「 *aFF* 」が点滅します。
- ・「▲キー」を1回押す
   ➡設定値ディスプレイが「on」に切換ります。
- ・「モード切換えキー」を1回押す。
  - ➡設定値ディスプレイの「on」が点灯し、確定します。 また、「外部制御ランプ」が点灯し、外部制御入力の設定 が有効になりました。
- ・「モード切換えキー」を2秒間長押しする。

➡運転画面に戻ります。

\* パラメータ設定前または設定後に電源を遮断した状態で、19 ページを 参照して外部制御送風入力、外部制御熱風入力、および外部制御送風・ 熱風 COM 端子にそれぞれ無電圧接点を結線してください。

\* 運転中は「*dLL*」の設定を変更することができません。熱風発生機を停止してから、設定変更を行ってください。

#### 例2)外部の温度調節器を利用して温度制御を行う

#### 外部温度制御入力設定を有効にします。

- ・運転画面で「モード切換えキー」を1秒間長押しする。 →現在値ディスプレイが「Fr」「RF」に順次切換ります。
- 「RF」の表示画面で「▲キー」を2回押す。
  - ➡現在値ディスプレイが「*BEEF*」、設定値ディスプレイが 「*BFF*」に切換ります
- ・「モード切換えキー」、「▲キー」、「モード切換えキー」の順にそれ ぞれ1回づつ押す。
  - ➡設定値ディスプレイが「□n」に切換り、確定します。また、 外部制御ランプが点灯し、外部温度制御入力の設定が有効 になりました。
- ·「モード切換えキー」を2秒間長押しする。
  - ➡運転画面に戻ります。
- \* パラメータ設定前または設定後に電源を遮断した状態で、19ページを参照して 外部温度制御入力十端子、および外部温度制御一端子にお客様でご用意され た温度調節器のSSR制御出力(DC12V電圧パルス出力)を結線してください。
- \* 運転中は「*dLL*」の設定を変更することができません。熱風発生機を停止してから、設定変更を行ってください。

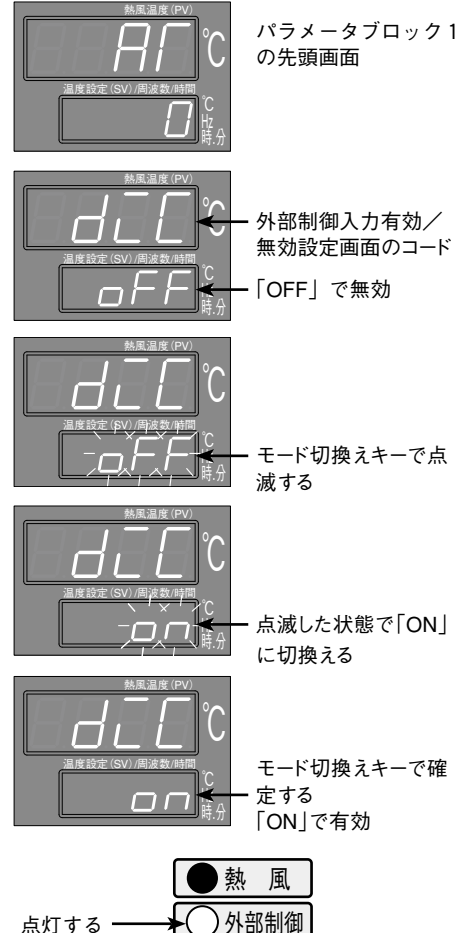

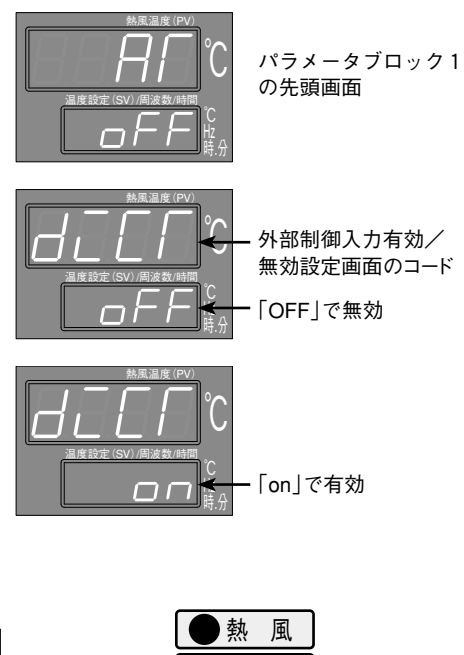

外部制御

点灯する ―

しする。 と順次切換ります 例3)熱風発生機外部に熱電対を配置し、外部制御端子の熱電対2入力に結線して、外部の温度制御を行う 熱電対2のアラームは、偏差上限+20℃とする。(設定値に対して+20℃となったらヒーターを停止し、 外部端子台 の温度調節異常出力2をONする。)

- 1. 熱風発生機の温度制御をするセンサーを、外部制御端子台の熱電対 2 入力に結線された 熱電対とする。
  - ・運転画面で「モード切換えキー」を3秒間長押しする。

➡現在値ディスプレイが「FrJ「R「」「P」と順次切換ります。

- 「P |の表示画面で「▲キー |を8回押す。
  - ➡現在値ディスプレイが「こ5EL」、設定値ディスプレイが「!」 に切換り、制御熱電対の入力指定画面に移行します。
- 「モード切換えキー」、「▲キー」、「モード切換えキー」の順にそれぞれ 1回づつ押す。
  - ➡設定値ディスプレイが「2」に切換り、確定します。 外部制御端子の熱電対2入力に結線された熱電対で制御を 行うように設定されました。

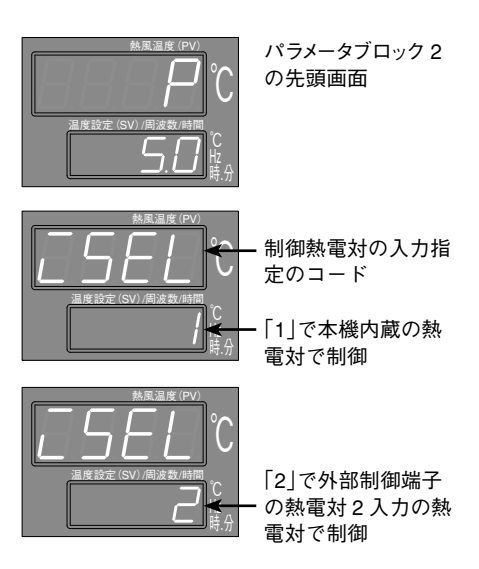

- 2. 熱電対2入力に結線された熱電対の警報設定を偏差上限警報とする。 (偏差の値+20℃は初期値のままで、変更の必要はありません。)
  - ・「こ5EL」の表示画面で、「▼キー」を3回押す。
    - ➡現在値ディスプレイが「BLD2-1、設定値ディスプレイが 「[1]」に切換り、温度調節異常2の警報種類設定画面に移 行します。
  - ・「モード切換えキー」を押して、「□」を点滅させた後、「▲キー」 を押して設定値を「5」とする。さらに「モード切換えキー」を押 して確定する。
    - ➡温度調節異常2の警報タイプが偏差上限警報に設定されま した。
  - ・「モード切換えキー」を2秒間長押しする。
    - ➡運転画面に戻ります。温度設定を行い運転を行ってください。

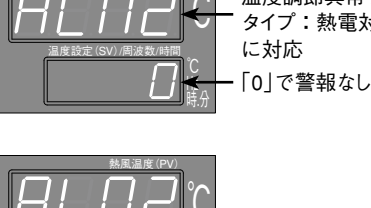

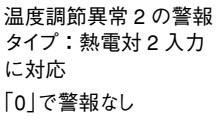

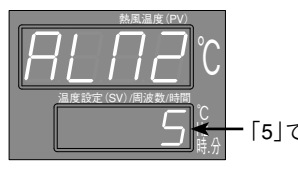

「5」で偏差上限警報

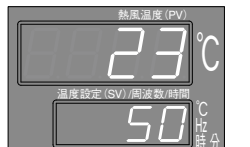

運転画面に戻り温度 設定を行ってください。

上記設定を行うと、運転画面の現在値ディスプレイには 熱電対2入力に結線された熱電対の温度を表示します。

<sup>\*</sup> パラメータ設定を行う前に、電源を遮断した状態で、外部制御端子の熱電対2入力端子にKタイプ熱電対を結線してくだ さい。熱電対は、非接地タイプをご使用ください。

例 4) 熱風発生機外部に熱電対を配置し、外部制御端子の熱電対 2入力に結線して外部の温度制御を行う 熱電対2のアラームは、偏差上限+30℃とする。(設定値に対して+30℃となったらヒーターを停止し、 外部端子台 の温度調節異常出力2をONする。)また、本体の吐出口に組込まれた熱電対が280℃となったらヒーターを遮断して 送風運転を行い、277℃まで下がったら再びヒーターに通電する。(外部熱電対と叶出口熱電対の2点温度制御)

\* パラメータ設定を行う前に、電源を遮断した状態で、外部制御端子の熱電対2入力端子にKタイプ熱電対を結線してくだ さい。熱電対は、非接地タイプをご使用ください。

- 1. 熱風発生機の温度制御をするセンサーを、外部制御端子台の熱電対2入力に結線された熱電対とする。
  - 運転画面で「モード切換えキー」を3秒間長押しする。

➡現在値ディスプレイが「Fr」「R「」「P」と順次切換ります。

- 「 P 」の表示画面で「 ▲ キー」を 8 回押す。
  - ➡現在値ディスプレイが「こ5EL」、設定値ディスプレイが「!」 に切換り、制御熱電対の入力指定画面に移行します。
- ・「モード切換えキー」、「▲キー」、「モード切換えキー」の順にそれぞれ 1回づつ押す。

- 2. 本体の吐出口に組込まれた熱電対の警報設定を絶対値上限警報とする。
  - ·「 [55] 」の表示画面で、「 ▼ キー」を 4 回押す。
    - ➡現在値ディスプレイが「RL11」、設定値ディスプレイが「5」 に切換り、温度調節異常1の警報種類設定画面に移行します。

・「モード切換えキー |を押して、「5 |を点滅させた後、「▼キー |を押し て設定値を「!」とする。さらに「モード切換えキー」を押して確定 する。

➡温度調節異常1の警報タイプが絶対値上限警報に設定され ました。

## - タイプ:本体吐出口の 熱電対に対応 「5」で偏差上限警報

3. 熱電対2入力に結線された熱電対の警報設定を偏差上限警報とする。

- 「RLI!」の表示画面で、「▲キー」を1回押す。
  - ➡現在値ディスプレイが「RL П2」、設定値ディスプレイが「D」 に切換り、温度調節異常2の警報種類設定画面に移行しま す。
- ・「モード切換えキー」を押して「□」を点滅させた後「▲キー」を押して 設定値を「5」とする。さらに「モード切換えキー」を押して確定する。
  - ➡温度調節異常2の警報タイプが偏差上限警報に設定されま した。

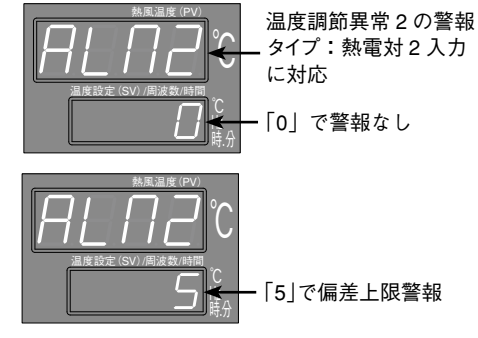

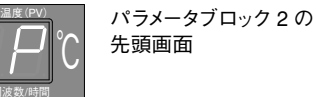

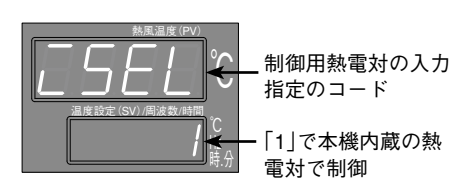

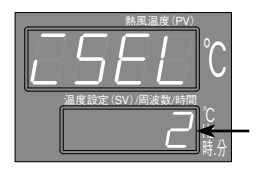

[2]で外部制御端子 の熱電対2入力の熱 雷対で制御

温度調節異常1の警報

設定値を変更する。 「1|で絶対値上限警報

<sup>➡</sup>設定値ディスプレイが[2]に切換り、確定します。 外部制御端子の熱電対2入力に結線された熱電対で制御を 行うように設定されました。

- 4. 温度調節異常1の表示設定を変更し、本体の吐出口に組込まれた熱電対が動作温度到達時に異常表 示を行わないようにする。
  - ・「*RL П2*」表示画面で、「▲キー」を1回押す。
    - ➡現在値ディスプレイが「RL IL」、設定値ディスプレイが 「ロワ」に切換り、温度調節異常1の表示設定画面に移行し ます。
  - 「モード切換えキー」を押して、「□□□」を点滅させた後、「▲キー」を押 して設定値を「GFF」とする。さらに「モード切換えキー」を押して確 定する。
    - ➡温度調節異常1が、動作温度到達時に異常表示を行わない ように設定されました。

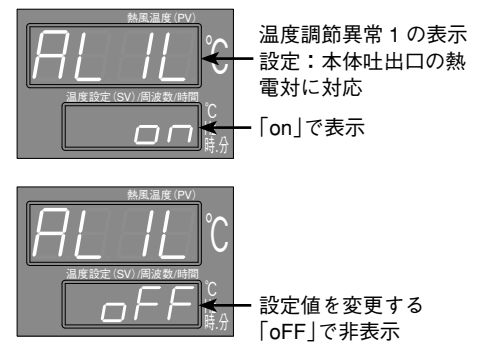

- 5. 温度調節異常1のラッチ(自己保持)設定を変更し、異常状態解除でヒーターへの通電を復帰するよう に設定する。
  - 「*RL* !*L* 」表示画面で、「▲ + 一」を3回押す。
    - ➡現在値ディスプレイが「R IoP」、設定値ディスプレイが「on」 に切換り、温度調節異常1のラッチ設定画面に移行します。
  - ・「モード切換えキー」を押して、「□□□」を点滅させた後、「●キー」を 押して設定値を「GFF」とする。さらに「モード切換えキー」を押して 確定する。
    - ➡温度調節異常1のラッチが解除され、本体吐出口の熱電対 による温度調節異常1が、異常状態解除でヒーターへの通 電を復帰するように設定されました。
  - ・「モード切換えキー」を2秒間長押しする。

➡運転画面へ移行します。

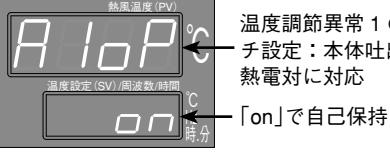

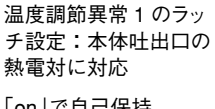

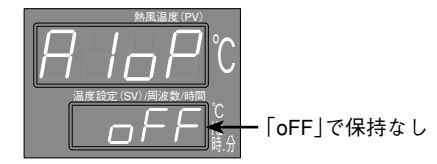

- 6. 本体の吐出口に組込まれた熱電対が280℃となったらヒーターへの通電を遮断するように、温度調 節異常1の動作温度を変更する。
  - ・運転画面で「モード切換えキー」を1秒間長押しする。
    - ➡現在値ディスプレイが「RF」に切換ります。
  - ·「 RF 」の表示画面で「 ▲ キー」を 4 回押す。
    - ➡現在値ディスプレイが「RL / 」、設定値ディスプレイが「20」 に切換り、温度調節異常1の動作温度設定画面に移行しま す。
  - ・「モード切換えキー」を押して、「20」を点滅させた後、「▲キー」を押 して設定値を「2801」とする。さらに「モード切換えキー」を押して確 定する。
    - →温度調節異常1の動作温度が280℃に設定されました。

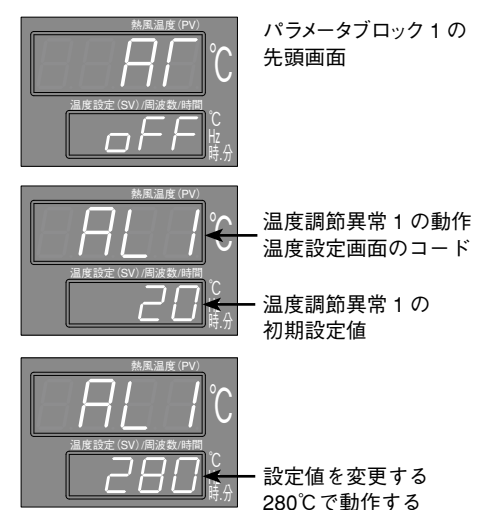

- 7. 熱電対 2 入力に結線された熱電対が、設定値に対して+30℃となったらヒーターへの通電を遮断す るように、温度調節異常 2 の動作温度を 30℃に設定する。
  - ·「RL / 」表示画面で「▲キー」を1回押す。

(続き)

➡現在値ディスプレイが「RL2」、設定値ディスプレイが「20」に切換り、温度調節異常2の動作温度設定画面に移行します。

・「モード切換えキー」を押して、「20」を点滅させた後、「▲キー」を押して設定値を「30」とする。さらに「モード切換えキー」を押して確定する。

→温度調節異常2の動作温度が30℃に設定されました。

・「モード切換えキー」を2秒間長押しする。

➡運転画面へ移行します。

▲ 注記設定を行うと、運転画面の現在値ディスプレイには、熱電対2入力に結線された熱電対の温度を表示します。
吐出口に組込まれた熱電対の温度は、警報用熱電対モニター画面「FLP」」に表示されます。(17ページ参照)

#### 例5)オートチューニングを行う

使用条件に応じたPIDパラメータを自動的に決定します。

- ・運転画面で「モード切換えキー」を1秒間長押しする。
   →現在値ディスプレイが「Fr」「RF」と順次切換ります。
- ・「 RF 」の表示画面で「モード切換えキー」を1回押す。

➡設定値ディスプレイの「□」が点滅します。

- ・「▲キー」を押して「 / 」または「2」に設定し、「モード切換えキー」 を1回押す。
  - ➡設定r | が「 / 」または「2」で確定し、オートチューニ ングがスタートします。
- ・「モード切換えキー」を2秒間長押しする。
  - ➡運転画面に戻ります。(オートチューニングは継続されます。)オートチューニング中は、設定値ディスプレイの右下の少数点が点滅します。終了すると設定値は「□」に戻り、少数点の点滅も停止します。
- \* 「AT」の設定値を「1」と設定した場合、標準型オートチューニングを行います。 標準型オートチューニング: SVを基準として ON/OFF 動作 「AT」の設定値を「2」と設定した場合、低PV型オートチューニングを行います。 低PV型オートチューニング: SV - 10%FSを基準として ON/OFF 動作

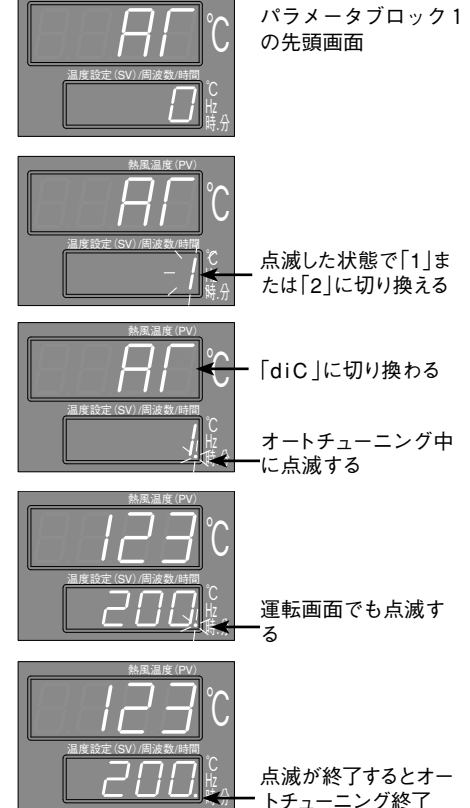

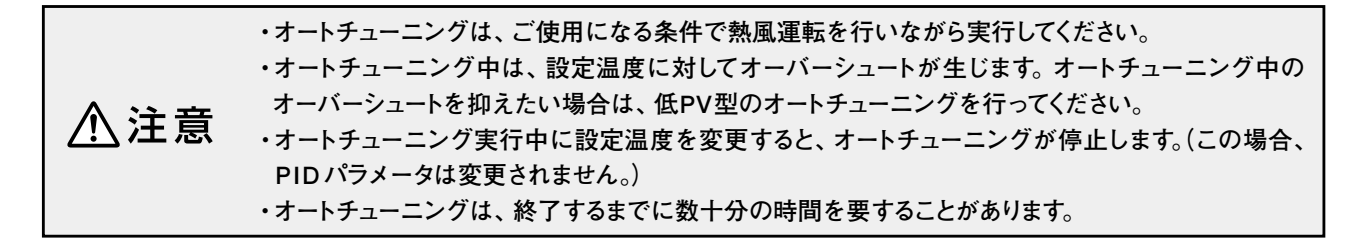

## 《コントローラーのパラメータ 一覧表》………

本取扱説明書の「パラメータ初期値」および資料「HAP コントローラーの便利な機能」に記載の設定方法は、バージョン「Vr02」以降の コントローラーに適合します。コントローラーのバージョンの判別方法は、電源投入時にウォーミングアップ画面で「Vr \*\*」と表示されます (\*\*はバージョンナンバー)。また、「Vr02」より以前のコントローラーでは、ウォーミングアップ画面で「・・・・」と表示されます。 「・・・・」と表示する機種につきましては、「取扱説明書 HAP2000 シリーズ No.B1-2021-02」を参照してください。八光電機ホームペー ジ http://www.hakko.co.jp/ からダウンロードできます。

|                | -               |      |      |             |            |          |
|----------------|-----------------|------|------|-------------|------------|----------|
|                | パラメータ           | 名 称  | 初期値  | ブラインド<br>設定 | マスク<br>設 定 | マスク値     |
| パョ             | (運転画面)          | SV   | 50   |             | _          | _        |
| ノ<br>メ<br>ー    | <i>Fr</i> Fr 60 |      | 表示   | dSP1-1      |            |          |
| タブ             | гл              | ТМ   | 0.01 | _           | 表示         | dSP1-2   |
|                | гп-п            | TM-M | 0    |             | 表示         | dSP1-4   |
| 0              | ALPū            | ALPV |      |             | 表示         | dSP1-8   |
| ク<br>0<br>パラメー | ЯГ              | AT   | 0    |             | 表示         | dSP2-1   |
|                | Fr-L            | Fr-L | 30   | -           | 非表示        | dSP2-2   |
|                | Fr-H            | Fr-H | 60   |             | 非表示        | dSP2-4   |
|                | dīC             | diC  | oFF  |             | 表示         | dSP2-8   |
| タ              | JEEF            | diCT | oFF  | Ámr I       | 表示         | dSP2-16  |
| ブ              | гпа             | TMd  | on   | 無し          | 非表示        | dSP2-32  |
| ロッ             | ГПЈУ            | TMdY | 0.02 |             | 表示         | dSP2-64  |
| ク<br>1         | AL I            | AL1  | 20   |             | 表示         | dSP2-128 |
|                | AL 2            | AL2  | 20   |             | 表示         | dSP3-1   |
|                | LoC             | LoC  | 0    |             | 表示         | dSP3-2   |
|                | Р               | Р    | 5.0  |             | 表示         | dSP4-1   |
|                | Ē               | I    | 120  |             | 表示         | dSP4-2   |
|                | d               | d    | 30.0 |             | 表示         | dSP4-4   |
|                | НУБ             | HYS  | 2    |             | 非表示        | dSP4-8   |
|                | ЬЯL             | bAL  | 0.0  |             | 非表示        | dSP4-16  |
|                | ßr              | Ar   | 400  |             | 非表示        | dSP4-32  |
|                | ГС              | тс   | 2    |             | 表示         | dSP4-64  |
|                | P In2           | P1n2 | 3    |             | 非表示        | dSP4-128 |
| パ              | P ISL           | P1SL | 0    |             | 非表示        | dSP5-1   |
| フメ             | P ISU           | P1SU | 400  |             | 非表示        | dSP5-2   |
| I              | P2n2            | P2n2 | 3    |             | 非表示        | dSP5-4   |
| タ              | P2SL            | P2SL | 0    |             | 非表示        | dSP5-8   |
| ブ              | P2SU            | P2SU | 400  |             | 非表示        | dSP5-16  |
|                | dP              | dP   | 0    |             | 非表示        | dSP5-32  |
| ク              | PUOF            | PVOF | 0    |             | 非表示        | dSP5-64  |
| 2              | SUDF            | SVOF | 0    |             | 非表示        | dSP5-128 |
|                | dF              | dF   | 5.0  |             | 非表示        | dSP6-1   |
|                | ALN I           | ALM1 | 5    |             | 表示         | dSP6-2   |
|                | ALU5            | ALM2 | 0    |             | 表示         | dSP6-4   |
|                | AL IL           | AL1L | on   |             | 表示         | dSP6-8   |
|                | AL2L            | AL2L | on   |             | 表示         | dSP6-16  |
|                | ESEL            | iSEL | 1    |             | 表示         | dSP6-32  |
|                | A IoP           | A1oP | on   |             | 表示         | dSP6-64  |
|                | R2oP            | A2oP | on   |             | 表示         | dSP6-128 |

|             | パラメータ        | 名 称  | 初期値                | ブラインド<br>設定 | マスク<br>設 定 | マスク値     |
|-------------|--------------|------|--------------------|-------------|------------|----------|
|             | P In I       | P1n1 | 0                  | 無し          | 非表示        | dSP7-1   |
|             | P2n I        | P2n1 | 0                  |             | 非表示        | dSP7-2   |
|             | Sū-L         | SV-L | 0                  |             | 非表示        | dSP7-4   |
|             | 5 <i>ū-H</i> | SV-H | 350 <sup>* 1</sup> |             | 非表示        | dSP7-8   |
|             | ЕГ           | СТ   | 0.0                |             | 非表示        | dSP7-16  |
|             | НЬ           | Hb   | 0.0                |             | 非表示        | dSP7-32  |
| パ           | Я ІҺУ        | A1hY | 3                  |             | 非表示        | dSP7-64  |
| ラメ          | <i>АЗ</i> ҺУ | A2hY | 3                  |             | 非表示        | dSP7-128 |
| 1           | oUF 1        | oUT1 |                    |             | 表示         | dSP8-1   |
| タ           | ۲ĹIJ         | rCJ  | on                 |             | 非表示        | dSP8-2   |
| ブ           | SEno         | Stno | 1                  |             | 非表示        | dSP8-4   |
|             | СоЛ          | СоМ  | 0                  |             | 非表示        | dSP8-8   |
| ッ<br>ク<br>3 | dSP I        | dSP1 | 0                  |             | 表示         | _        |
|             | d5P2         | dSP2 | 38                 |             | 表示         | -        |
|             | dSP3         | dSP3 | 0                  |             | 表示         | _        |
|             | dSPЧ         | dSP4 | 184                |             | 表示         | —        |
|             | dSPS         | dSP5 | 255                |             | 表示         | _        |
|             | dSP6         | dSP6 | 1                  |             | 表示         | —        |
|             | dSP7         | dSP7 | 255                |             | 表示         | —        |
|             | dSP8         | dSP8 | 14                 |             | 表示         | —        |
| ブラインドモー     | ЬгП          | brM  | —                  | Ι           | —          | _        |
|             | Бг І         | br1  | on                 |             | -          | _        |
|             | 6-2          | br2  | on                 |             | -          | _        |
| ۲           | br 3         | br3  | on                 |             | _          | _        |

コントローラーのパラメータを初期値に戻す場合、参考にしてください。 各パラメータの詳細は、「HAP コントローラー取扱説明書詳細編」を ご覧ください。(八光電機ホームページ http://www.hakko.co.jp/)

○ ブラインドモードについて

*br* / が on で第1ブロックを表示、oFF で第1ブロックのパ ラメータ全てを非表示にします。*br* - 3 も同様です。

マスクについて
 第3ブロックの d5P l ~ d5PB において、各パラメータの
 表示/非表示を個別に設定します。

例: d5P2 を 167 と設定すると、マスク値が dSP2-<u>1</u>、 dSP2-<u>2</u>、dSP2-<u>4</u>、dSP2-<u>32</u>、dSP2-<u>128</u>のパラメー タが非表示となります。 (167 = 1 + 2 + 4 + 32 + 128)

マスク設定で非表示のパラメータは、ブラインド設定で表示 (ON)と設定されていても表示されません。

## アフターサービス

●ご不明の点がありましたら…

### 熱風発生機 電話相談窓口

熱風発生機についての技術相談を下記電話相談窓口にて承っております。 ご不明な点やお気づきの点、機種選定のご相談などがございましたら、お気軽にお問い合わせください。

東日本:株式会社 八光電機 東京支店 TEL. 03-3464-8764

西日本 : 株式会社 八光電機 大阪支店 TEL. 06-6453-9101

(受付時間:月曜日~金曜日 9:00~17:30)

## 熱 風 発 生 機 メンテナンス・サービス

熱風発生機のメンテナンスを承っております。

保守・点検・修理などのご要望がございましたら、熱風発生機相談窓口、またはお近くの㈱八光電機 支店・ 営業所・販売会社までお問い合わせください。

## 株式会社 八光電機 支店・営業所・販売会社一覧

#### ○株式会社八光電機 営業本部

| 本部·東京支店 〒153-005                                                                                                    | 東京都目黒区上目黒 1-7-9                        | TEL(03)3464-8500 FAX(03)3464-8539    |  |  |  |  |  |
|----------------------------------------------------------------------------------------------------|----------------------------------------|--------------------------------------|--|--|--|--|--|
| 仙 台 支 店 〒983-0852                                                                                                    | 2 仙台市宮城野区榴岡 4-5-17 伊藤ビル 1 階            | TEL(022)257-8501 FAX(022)257-8503    |  |  |  |  |  |
| 宇都宮支店 〒320-006                                                                                                    | 5 宇都宮市駒生町 1359-42                      | TEL(028)652-8500 FAX(028)652-5155    |  |  |  |  |  |
| 大宮支店〒331-0804                                                                                                    | 4 さいたま市北区土呂町 2-10-15 深澤ビル 1 階          | TEL(048)667-8500 FAX(048)667-0008    |  |  |  |  |  |
| 大阪支店 <b>〒</b> 553-000                                                                                                  | 3 大阪市福島区福島 8-16-20 MS ビル               | TEL(06)6453-9101 FAX(06)6453-5650    |  |  |  |  |  |
| 福 岡 支 店 〒812-0014                                                                                                    | 4 福岡市博多区比恵町 2-24 ロックシャローズ博多            | TEL(092)411-4045 FAX(092)411-4046    |  |  |  |  |  |
| 札幌営業所 〒060-0004                                                                                                    | 4 札幌市中央区北四条西 15-1-35 山京ガーデンハイツ西 15 1 岡 | 皆 TEL(011)611-8580 FAX(011)611-8541  |  |  |  |  |  |
| 京都営業所 〒601-8328                                                                                                    | 3 京都市南区吉祥院九条町 39-6 創栄 吉祥院ビル 1 階        | TEL(075)682-8501 FAX(075)682-8504    |  |  |  |  |  |
|                                                                                                    |                                        |                                      |  |  |  |  |  |
| 本 社 〒700-0926                                                                                                    | 6 岡山市北区西古松西町 5-6 岡山新都市ビル 404           | TEL(086)243-3985 FAX(086)243-8514    |  |  |  |  |  |
| 松山営業所 〒790-000                                                                                                    | 3 松山市三番町 7-13-13 ミツネビル                 | TEL(089)935-8517 FAX(089)935-8507    |  |  |  |  |  |
| ○長野八光商事株式会社                                                                                                    | £                                      |                                      |  |  |  |  |  |
| 本 社 〒389-0804                                                                                                    | 4 長野県千曲市大字戸倉 1693                      | TEL(026)276-3083 FAX(026)276-5163    |  |  |  |  |  |
| 金 沢 営 業 所 〒920-0842                                                                                                    | 2 金沢市元町 1-16-19 ルミエール第二ビル              | TEL(076)253-8500 FAX(076)253-8685    |  |  |  |  |  |
|                                                                                                    |                                        |                                      |  |  |  |  |  |
| 本 社 〒462-084                                                                                                    | 7 名古屋市北区金城 3-4-2                       | TEL(052)914-8500 FAX(052)914-8570    |  |  |  |  |  |
| 静 岡 営 業 所 <b>〒</b> 422-8064                                                                                            | 4 静岡市駿河区新川 2-1-40                      | TEL(054)282-4185 FAX(054)282-1500    |  |  |  |  |  |
|                                                                                                    |                                        |                                      |  |  |  |  |  |
|                                                                                                    | 上海市松江区兪塘路 512 号 TEL                    | (86)21-5774-3121 FAX(86)21-5774-1700 |  |  |  |  |  |
| O HAKKO (THAILAND) CO., LTD                                                                                            |                                        |                                      |  |  |  |  |  |
| 9/41 Moo 5, Paholyotin Road, Klong 1, Klong Luang, Patumthani, 12120, Thailand TEL (66) 2-902-2512 FAX (66) 2-516-2155 |                                        |                                      |  |  |  |  |  |
| ○株式会社八光電機                                                                                                    | <b>生産本部</b> 本社工場 〒385                  | 9-0806 長野県千曲市大字磯部1486                |  |  |  |  |  |
|                                                                                                    | ヤシロ工場 〒38                              | 7-0007 長野県千曲市大字屋代1221-1              |  |  |  |  |  |
| ホームページ www.hakko.co.jp                                                                                                 |                                        |                                      |  |  |  |  |  |